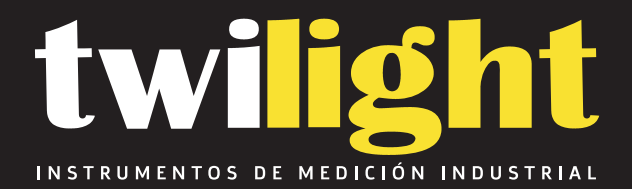

# Termohigrometro Ubibot WS1 - Wifi 2.4 GHz.

UB-WS1PROWifi

www.twilight.mx

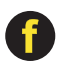

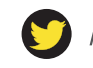

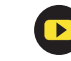

# **UbiBot Platform User Guide**

Catalog

| 1.Platform console                                      |
|---------------------------------------------------------|
| 1.1 Platform console website: https://console.ubibot.io |
| 1.2 Account Management3                                 |
| 1.2.1 Account Profile Settings3                         |
| 1.2.2 Change Email address or password 3                |
| 1.3 Homepage main function Intro4                       |
| 1.3.1 Share Data 5                                      |
| 1.3.2 Map Mode······6                                   |
| 1.3.3 Celsius / Fahrenheit switching 7                  |
| 1.3.4 Hidden Serial Number 7                            |
| 1.3.5 Auto play 8                                       |
| 1.3.6 Export device list 8                              |
| 1.3.7 PDF batch file export 9                           |
| 1.3.8 Resource Usage 9                                  |
| 1.3.9 Data Forwarding 10                                |
| 1.4 Download device data11                              |
| 1.5 Create alert rules                                  |

© 2013-2019 UbiBot.io All rights reserved.

| 1.6 Edit device profile                             |
|-----------------------------------------------------|
| 1.7 Customise the sampling rate and sync interval13 |
| 1.8 Calibrate the device readings14                 |
| 1.9 Clear data and delete device14                  |
| 1.10 Group management15                             |
| 1.10.1 Create a group 15                            |
| 1.11 MAC address lookup15                           |
| 1.12 Billing center                                 |
| 2. API Docs                                         |
| 3. APP download                                     |
| 3.1 iOS/Android APP and PC Tools download17         |
| 4. IFTTT integration                                |

© 2013-2019 UbiBot.io All rights reserved.

# **1.Platform console**

## 1.1 Platform console website: https://console.ubibot.io

### **1.2 Account Management**

### 1.2.1 Account Profile Settings

Go to Account section in the left navigation bar. You can modify the account basic information in the Profile Settings part, including user name, timezone, etc.

| ***                                   | Vser ID                            | 79153310-02C3-4FFB-B5ED-17669154A762                                                                           |        |
|---------------------------------------|------------------------------------|----------------------------------------------------------------------------------------------------|--------|
| Upload Picture                        | 🥑 Username                         | testlinda                                                                                                    | Change |
| Upload JPEG or PNG file as avatar     | V Timezone                         | Asia/Tokyo T<br>Select the timezone for your account and data display.                                         | Change |
| High                                  | Chart Temperature Display<br>Scale | Celsius<br>Temperature scale settings only affect how charts are displayed. They don't change device settings. | Change |
|                                       | Datetime format                    | DD/MM/YYYY HH:mm:ss ~                                                                                          | Change |
| Great! Your account is highly secure. | Registered at                      | 02/02/2018                                                                                                    |        |

### 1.2.2 Change Email address or password

Under the Security section, you can change the email address and your account password. It will need you remember the old password. If you forget it, please go to the login page to click " forgot your password" to reset it.

Sign up or sign in your UbiBot account.

© 2013-2019 UbiBot.io All rights reserved.

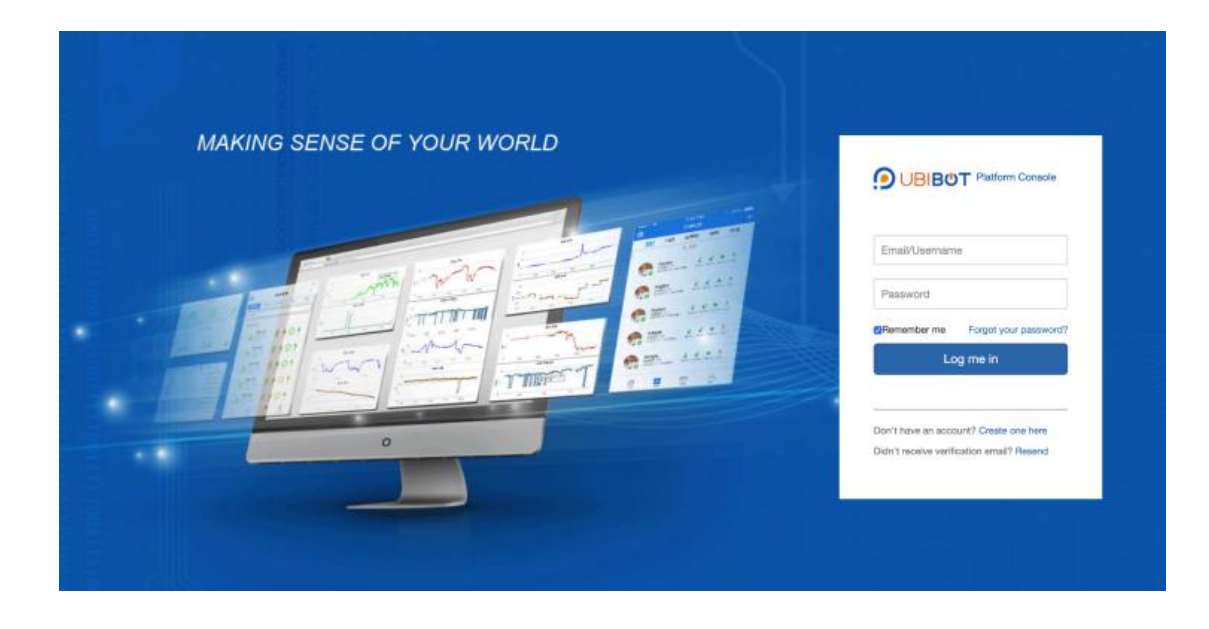

# 1.3 Homepage main function Intro

| Q<br><b>4</b> S | Search<br>hare Sispla | y in Map                                                                                                    | Serial Numbe | er 🕞 Auto   | play             | evice List                     | ırt                                                 |
|-----------------|-----------------------|----------------------------------------------------------------------------------------------------|--------------|-------------|------------------|--------------------------------|-----------------------------------------------------|
|                 | Channel ID 🗢          | Channel ≑                                                                                                    | Status 🖨     | Permission  | Latest Updated 🗢 | Sensor Readings                | Resource Usage                                      |
| 0               | 7661<br>View          | No picture SN: 59G9***7GS1                                                                                                    | Online       | •           | 5 minutes ago    |                                | ubibot_free 5.0 MB/20<br>Renew 941.3 kB/1<br>Change |
| Per             | page 100 \$           | <previous 1="" next<="" td=""><td>&gt; Total 1</td><td>pages, Go t</td><td>o page OK</td><td>25.6 °C 37.0 % 4.0 V -39.0 abm</td><td>Change</td></previous> | > Total 1    | pages, Go t | o page OK        | 25.6 °C 37.0 % 4.0 V -39.0 abm | Change                                              |

© 2013-2019 UbiBot.io All rights reserved.

### 1.3.1 Share Data

Data Warehouse Total Used Space: 5.0 MB Q O Display in Map 
 ⇒ "C/"F 
 Ø Serial Number 
 O Autoplay 
 C" Export Device List 
 C" PDF batch file export < Share Sensor Readings Channel ID \$ Channel \$ Status \$ Permission Latest Updated \$ Resource Usage ubibot\_free 5.0 MB/20 L-GS1 ٥ 4 ...I . 1 10 minutes ago SN: 59G9\*\*\*7GS1 Renew 25.6 °C 37.0 % 4.0 V -39.0 dbm Change Per page 100 \$ <Previous Next> Total 1 pages, Go to page OK

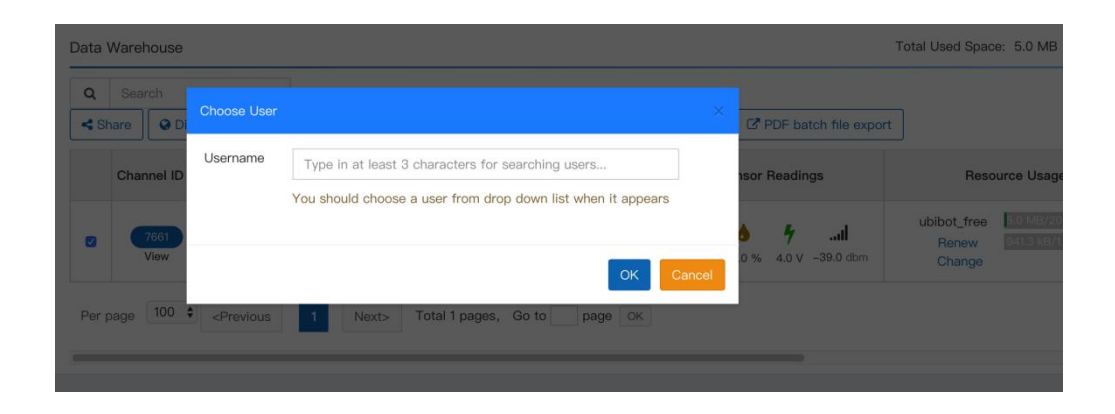

Select the device that you want to share and click "Share" button, input your friend's account name.

The Shared person can view and download the data online and receive in-app alarms. But he does not have permission to operate the device.

You can view the devices shared to others or from others under "Data Warehouse" in the left navigating bar.

| Welcome!<br>wan***@cloudforce.cn     | Shared to M  | e                              |                  |                                    |              |           |                     |
|--------------------------------------|--------------|--------------------------------|------------------|------------------------------------|--------------|-----------|---------------------|
|                                      | Q Search     | h                              |                  |                                    |              |           |                     |
| 🖶 Data Warehouse 🗸 🗸                 | No. ¢        | Channel 🗢                      | Owner            | Last Update 🗢                      | Used Space 🗢 | Device    | Created             |
| <ul> <li>Data Warehouse</li> </ul>   |              | C 6775                         |                  |                                    |              |           |                     |
| Shared to Me                         | 6775<br>View | No picture Private             | wei***@163.com × | 22/11/2019 14:17:52(3 minutes ago) | 7.3 MB       | No Device | 11/10/2019 17:39:50 |
| <ul> <li>Shared to Others</li> </ul> |              | Data Import/Export             |                  |                                    |              |           |                     |
| <ul> <li>Group Management</li> </ul> | _            | <u>C-956</u>                   |                  |                                    |              |           |                     |
| <ul> <li>Groups to me</li> </ul>     | 956<br>View  | Private<br>Data instant/Essent | 283***@qq.com 🗙  | 02/09/2019 13:30:10(3 months ago)  | 28.2 MB      | No Device | 11/10/2019 17:19:24 |
| MAC Address Lookup                   |              | Data importexport              |                  |                                    |              |           |                     |

© 2013-2019 UbiBot.io All rights reserved.

### 1.3.2 Map Mode

| SI | nare 🔇 🖉 Displ | ay in Map 🛱 ℃/°F 🛛 🛷 S     | erial Numbe | er 🕑 Auto  | play Export De   | evice List              | PDF bar       | tch file export         |                                |                         |
|----|----------------|----------------------------|-------------|------------|------------------|-------------------------|---------------|-------------------------|--------------------------------|-------------------------|
|    | Channel ID 🖨   | Channel 🗢                  | Status 🖨    | Permission | Latest Updated 🗢 | Sens                    | sor Readin    | gs                      | Reso                           | urce Usage              |
|    | 7661<br>View   | No picture SN: 5969***7651 | Online      | <b>A</b>   | 19 minutes ago   | <b>€ 6</b> 25.6 °C 37.0 | <b>4</b> .0 V | <b>.  </b><br>-39.0 dbm | ubibot_free<br>Renew<br>Change | 5.0 MB/20<br>941.3 kB/1 |

Click"Display in Map" to view your device in Google Maps.

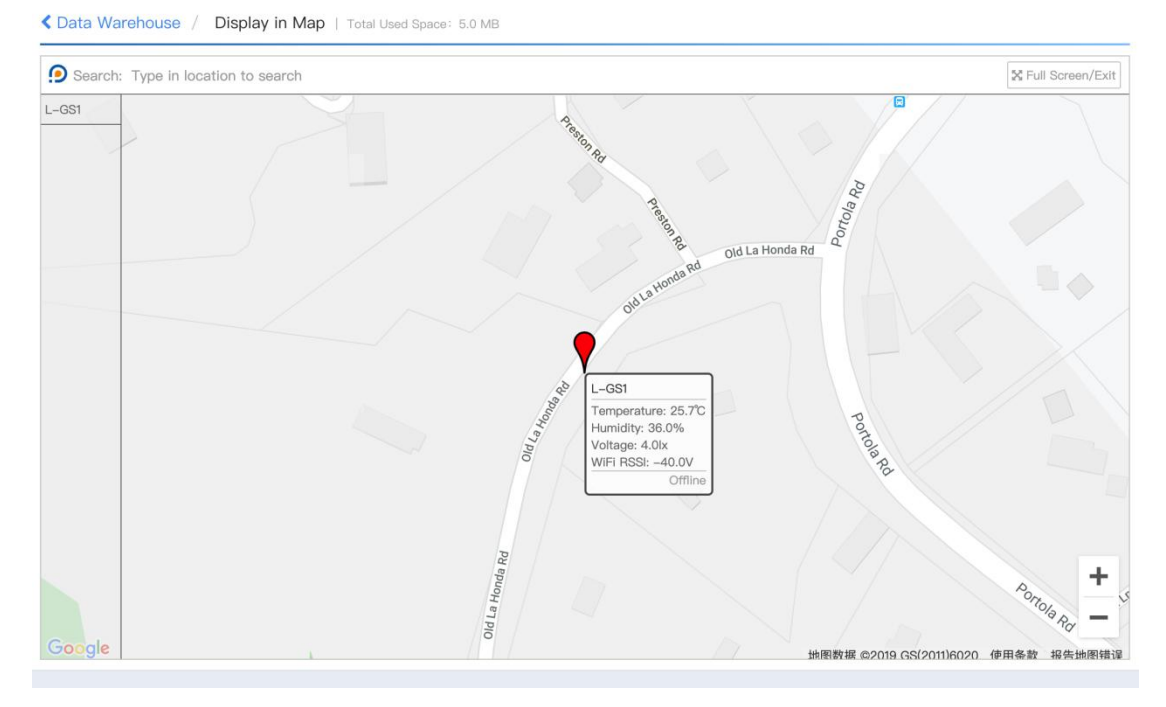

This feature allows you to view the general location of your device. The location is acquired according to the IP address so it's not as accurate as GPS location. You can manually modify it by entering the longitude and latitude in the Settings -- Profile under each device.

© 2013-2019 UbiBot.io All rights reserved.

## 1.3.3 Celsius / Fahrenheit switching

| <b>&lt;</b> Si | are 🔇 😧 Displa | ay in Map 🛛 🛱 ℃/°F 🖉 Ø S            | erial Numbe | r 🕑 Auto   | play             | evice List          | PDF batch file export | ]                              |                         |
|----------------|----------------|-------------------------------------|-------------|------------|------------------|---------------------|-----------------------|--------------------------------|-------------------------|
|                | Channel ID 🖨   | Channel 🗢                           | Status 🖨    | Permission | Latest Updated 🖨 | Sen                 | sor Readings          | Reso                           | urce Usage              |
| 0              | 7661<br>View   | L-GS1<br>No picture SN: 59G9***7GS1 | Online      | <b>a</b>   | 13 minutes ago   | € 4<br>25.7 °C 36.0 | <b>41</b>             | ubibot_free<br>Renew<br>Change | 5.0 MB/20<br>941.3 kB/1 |

Click the "Celsius Fahrenheit switch" button

| Chart Temperature<br>Display Scale | Celsius<br>Temperature scale settings only affect how charts are displayed. They don't change device settings. | Change |
|------------------------------------|----------------------------------------------------------------------------------------------------|--------|
| Datetime format                    | MM/DD/YYYY HH:mm:ss \$                                                                                         | Change |

Here you can change the temperature display scale as well as the time zone and date format.

### 1.3.4 Hidden Serial Number

| Q<br>< St | Search<br>hare | ay in Map                           | rial Numbe | er 🕑 Auto   | play             | Device List           | C PDI           | F batch file export          | t                              |                            |
|-----------|----------------|-------------------------------------|------------|-------------|------------------|-----------------------|-----------------|------------------------------|--------------------------------|----------------------------|
|           | Channel ID 🖨   | Channel 🗢                           | Status 🖨   | Permission  | Latest Updated 🖨 | Se                    | ensor Re        | adings                       | Reso                           | ource Usage                |
| 0         | 7661<br>View   | No picture L-GS1<br>SN: 59G9***7GS1 | Online     | •           | 3 minutes ago    | <b>0</b><br>25.8 ℃ 36 | <b>6</b> .0 % 4 | <b>fll</b><br>.0 V -41.0 dbm | ubibot_free<br>Renew<br>Change | 5.0 MB/200<br>941.3 kB/1.0 |
| Per p     | bage 100 \$    | <previous 1="" next=""></previous>  | Total 1    | pages, Go t | o page OK        |                       |                 |                              |                                |                            |

Click the button to hide or show the serial number of your device.

© 2013-2019 UbiBot.io All rights reserved.

### 1.3.5 Auto play

Data Warehouse Total Used Space: 5.0 MB Q Search **≓** °C/°F C Export Device List PDF batch file export Share Oisplay in Map 🕼 Serial Number Autoplay Channel ID \$ Channel \$ Status \$ Permission Latest Updated \$ Sensor Readings Resource Usage ubibot\_free 5.0 MB/200 L-GS1 4 0 6 .al . SN: 59G9\*\*\*7GS1 3 minutes ago Renew Online 25.8 °C 36.0 % 4.0 V -41.0 dbm Change Per page 100 \$ <Previous Next> Total 1 pages, Go to page OK

If there are many devices bound to one account, you need to scroll down the page or tap the Next button to see all of them. With this feature, the list will automatically enter the next page in 10s and playback all the time.

### 1.3.6 Export device list

| <b>Q</b><br><b>&lt;</b> SI | hare          | y in Map                            | Serial Numbe | er 🕑 Auto  | pplay            | evice List        | C PDF b       | atch file export |                                |                           |
|----------------------------|---------------|-------------------------------------|--------------|------------|------------------|-------------------|---------------|------------------|--------------------------------|---------------------------|
|                            | Channel ID \$ | Channel 🗢                           | Status 🖨     | Permission | Latest Updated 🖨 | Sen               | sor Read      | ings             | Resc                           | ource Usage               |
| 0                          | 7661<br>View  | L-GS1<br>No picture SN: 59G9***7GS1 | Online       | •          | 14 minutes ago   | €<br>25.8 °C 36.1 | <b>4</b> .0 V | <b></b>          | ubibot_free<br>Renew<br>Change | 5.0 MB/200<br>941.3 kB/1. |

Click the "Export Device List" button to export all the device information in the list, including: Channel ID, device name, product type, serial number and other information, to facilitate batch management.

© 2013-2019 UbiBot.io All rights reserved.

### 1.3.7 PDF batch file export

| Q<br>≮ Sh | are Oisplay   | in Map                     | erial Numbe | er 🕑 Auto  | play              | evice List                                      | t                                                   |
|-----------|---------------|----------------------------|-------------|------------|-------------------|-------------------------------------------------|-----------------------------------------------------|
|           | Channel ID \$ | Channel 🖨                  | Status 🖨    | Permission | Latest Updated \$ | Sensor Readings                                 | Resource Usage                                      |
|           | 7661<br>View  | No picture SN: 59G9***7GS1 | Online      | •          | 26 minutes ago    | € <b>6 71</b><br>25.8 °C 36.0 % 4.0 V −41.0 dbm | ubibot_free 5.0 MB/20<br>Renew 941.3 kB/1<br>Change |

Select the device and click the "PDF batch file export" button and follow the instructions. This feature is for exporting multiple devices' data at a time. Suitable for business customers.

### 1.3.8 Resource Usage

| Share      | Oisplay in Map           | ≓°C/°    | F 🛷 Seri   | al Number        | coplay                                          | PDF batch file export                                          |      |
|------------|--------------------------|----------|------------|------------------|-------------------------------------------------|----------------------------------------------------------------|------|
| с          | hannel 🗢                 | Status 🖨 | Permission | Latest Updated 🖨 | Sensor Readings                                 | Resource Usage \$                                              | Netw |
| No picture | L-GS1<br>SN: 59G9***7GS1 | Online   | ۵          | 30 minutes ago   | € <b>6 71</b><br>25.8 °C 36.0 % 4.0 V −41.0 dbm | ubibot_free 5.0 MB/200.0 MB<br>Renew 941.3 kB/1.0 GB<br>Change | ¢    |

In this section, you will see the plan you are having for each device. Each device comes with free plan which contains 200 MB storage and 1 GB outbound traffic. The 200MB storage is for lifetime and 1GB of outbound traffic is rotated monthly. But any balance of the outbound traffic will not roll over to the next month.

When the storage is used up, you can export the data to your computer and delete the history to reuse the free amount. If you need to keep the data in the cloud space permanently, you can click "Change" and select a plan with larger storage (charging). As follows, you can handle it according to your own needs. For more information about the rechargeable service, please visit: <a href="https://www.ubibot.io/pricing/">https://www.ubibot.io/pricing/</a>

© 2013-2019 UbiBot.io All rights reserved.

Change Package

#### Current Package: UbiBot Free Plan

Channel Name: L-GS1

Channel ID: 7661

Package Details:

Fees: 0 credits/month, Storage: 200.0 MB, Outbound traffic: 1.0 GB

Please note: When the outbound traffic is used up, data transmission stops automatically. The outbound traffic is rotated monthly. The left amount of traffic will not be carried over to the next month.

| Package Type | plan.Storage | Outbound Traffic | Fees:           | Action   |
|--------------|--------------|------------------|-----------------|----------|
| ubibot_free  | 200.0 MB     | 1.0 GB           | 0 credits/month | Activate |
| ubibot_s1    | 1.0 GB       | 5.0 GB           | 5 credits/month | Activate |
| Package Type | plan.Storage | Outbound Traffic | Fees:           | Action   |
| ubibot_free  | 200.0 MB     | 1.0 GB           | 0 credits/month | Activate |
| ubibot_s1    | 1.0 GB       | 5.0 GB           | 5 credits/month | Activate |

### 1.3.9 Data Forwarding

You can forward the Ubibot device data to your own platform if you have ready-to-use website and want to develop more functions on your own.

Select Data Forwarding under Data Factory in the left navigation, add the devices in your account and enter the website. We offer 3 times free trial data forwarding services for new UbiBot device. Each trial is valid for 24 hours. Monthly fees will be charged if you would like to continue with this function. Visit <u>www.ubibot.io/category/faqs/</u> to find detailed configuration steps.

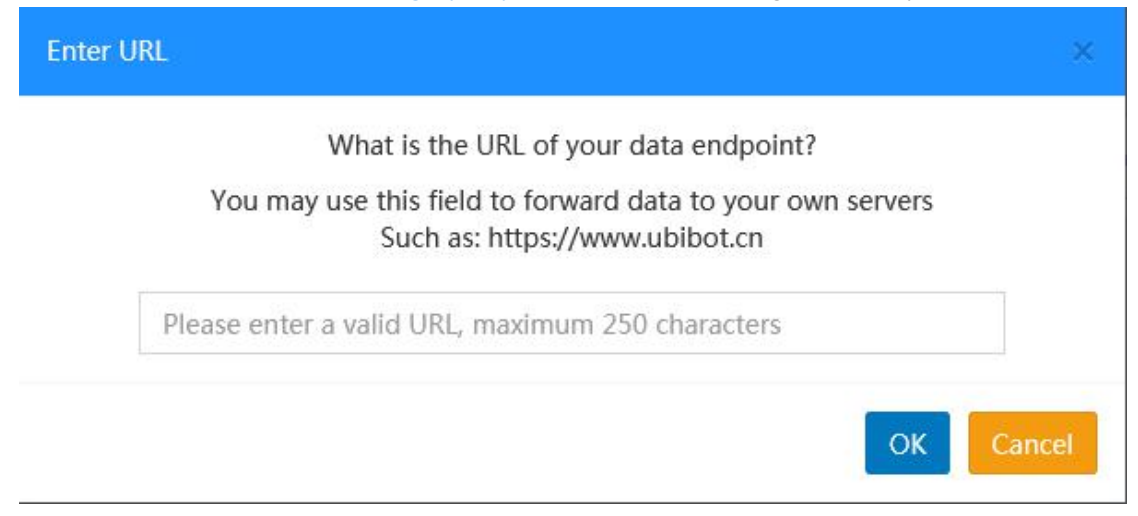

© 2013-2019 UbiBot.io All rights reserved.

## 1.4 Download device data

| Q Search                                                                                                    | Share                   | Oisplay in Map      | ≓ °C/°F                                                            | er 🕑 Autoplay                        | Export Device List                | PDF batch file export                                  |
|----------------------------------------------------------------------------------------------------|-------------------------|---------------------|--------------------------------------------------------------------|--------------------------------------|-----------------------------------|--------------------------------------------------------|
| Channel ID 🖨                                                                                                    | Channel 🖨               | Status 🖨 Permiss    | sion Latest Updated 🖨                                              | Sensor Readi                         | ngs                               | Resource Usage 🖨                                       |
| Tega No pa                                                                                                    | L-GS1<br>SN: 59G9***7GS | Online              | 8 minutes ago                                                      | € <b>6 7</b><br>26.0 °C 33.0 % 4.0 V | I ubibot<br>Re<br>7 -38.0 dbm Ch. | t_free 5.0 MB/200.0 MB<br>new 1021.8 kB/1.0 GB<br>ange |
| Per page 100 \$ <previo< td=""><td>ous 1 Next&gt;</td><td>Total 1 pages,</td><td>Go to page OK</td><td></td><td></td><td></td></previo<> | ous 1 Next>             | Total 1 pages,      | Go to page OK                                                      |                                      |                                   |                                                        |
|                                                                                                    |                         |                     |                                                                    |                                      |                                   |                                                        |
|                                                                                                    |                         |                     |                                                                    |                                      |                                   |                                                        |
| L-GS1<br>No description 26.                                                                                                    | ) <b>6 4 .</b>          | <b>il</b><br>) dbm  | @ Re                                                               | new Share                            | Clear Channel Data                | Delete Device                                          |
| Owner:                                                                                                    | mingya                  | ng 🔒 Access:        |                                                                    | Private Space 0                      | Activated at:                     | 10/10/2019 14:49:2                                     |
| Channel ID:                                                                                                    | 76                      | 61 💊 Current F      | Package: ubibot_free                                               | Renew                                | Last Entry ID and Dat             | e: (8 minutes ago) #198                                |
| Serial Number:                                                                                                    | 59G9***7GS1 Co          | y Used Spa          | ice :                                                              | 5.0 MB                               | Firmware Version                  | gs1_v1.0                                               |
| Product ID:                                                                                                    | ubibot-gs1-             | -a omega Monthly    | Fraffic Downloads :                                                | 1021.8 kB                            | Network :                         | Wi-Fi: work-GN                                         |
| ivate View Rules Trigger                                                                                                    | Logs Settings API       | Keys Pending Com    | mands Executed Command                                             | is Data Import/Exp                   | port Public View Acce             | ss Logs Timer (internal test)                          |
|                                                                                                    | bint Type: Sample 🛊     | Time: From 11/06/20 | 19 🗎 🛃 Download 🛛 😂 R                                              | Refresh Generate F                   | PDF Report \$ succ                | inct mode                                              |
| Auto Fresh Add a Data Po                                                                                                    |                         |                     |                                                                    |                                      |                                   | III Display as table -                                 |
| Auto Fresh Add a Data Po                                                                                                    |                         |                     |                                                                    |                                      |                                   |                                                        |
| Auto Fresh Add a Data Po                                                                                                    | ature(°C) : 26.0°C      | Image               | Hum                                                                | nidity(%): 33.0%                     | Image                             | L                                                      |
| Auto Fresh Add a Data Po<br>Temper                                                                                                    | ature(°C) : 26.0°C      | Image               | Hun                                                                | nidity(%):33.0%                      | Image                             |                                                        |
| Auto Fresh Add a Data Po                                                                                                    | ature(°C) : 26.0°C      | Image               | Hurr<br>40.00                                                      | nidity(%) : 33.0%                    | Image<br>37.0 rs                  |                                                        |
| Auto Fresh Add a Data Po                                                                                                    | ature(°C) : 26.0°C      | image               | Hum                                                                | nidity(%) : 33.0%                    | mage<br>STR<br>Avg.:278           |                                                        |
| Auto Fresh Add a Data Po                                                                                                    | ature(°C) : 26.0°C      | image<br>9<br>2622  | Hun<br>40.00<br>30.00<br>20.00<br>10.00                            | nidity(%) : 33.0%                    | Image<br>Arg. Arg.                |                                                        |
| Auto Fresh Add a Data Pe                                                                                                    | ature(°C) : 26.0°C      | Image               | Hum<br>40.00<br>20.00<br>20.00<br>20.00<br>20.00<br>20.00<br>20.00 | nidity(%) : 33.0%                    | mage                              |                                                        |

Click on the device name or the Channel ID to enter the device, you will access the operation options for the individual device. Select the timespan then click Download to get the raw data in CSV format, which can be opened in Excel.

You can also generate PDF report in either raw or hourly average data.

© 2013-2019 UbiBot.io All rights reserved.

## **1.5 Create alert rules**

| Owner:       |                                          |              | mingyang                                                       | Access:                     | Private                | Space @        | Activated at:                  |                               | 10/10/2019 14:49:21                        |
|--------------|------------------------------------------|--------------|----------------------------------------------------------------|-----------------------------|------------------------|----------------|--------------------------------|-------------------------------|--------------------------------------------|
| Channe       | I ID:                                    |              | 7661                                                           | Current Package:            | ubibot_free Renew      | Change         | Last Entry ID a                | nd Date: (9                   | 11/08/2019 13:24:1<br>9 minutes ago) #1990 |
| Serial N     | umber:                                   | ¢ 59G9       | )***7GS1 Copy                                                  | Used Space :                |                        | 5.0 MB         | Firmware Versi                 | on                            | gs1_v1.0.                                  |
| Product      | ID:                                      |              | ubibot-gs1-a                                                   | Monthly Traffic Downl       | oads :                 | 1.1 MB         | 중 Network :                    |                               | Wi-Fi: work-GN                             |
| Private Viev | Rules                                    | iger Logs Se | ttings API Keys                                                | Pending Commands Ex         | ecuted Commands D      | ata Import/Exp | oort Public View               | Access Logs                   | Timer (internal test)                      |
| Q Ent        | er the search ten                        | ms Crea      | te Offline Alert 【                                             | Create Sensor Alert Crea    | te USB Down Alert(Beta | a) Delete Al   | I Rules                        |                               |                                            |
|              |                                          |              |                                                                |                             |                        |                |                                |                               |                                            |
| Rule ID 🕐    | Rule Name                                | Status       | Rules Details                                                  | s Mode                      | a of Alert             | Aler           | t Receiver                     | Rule Typ                      | e Alerts                                   |
| Rule ID ②    | Rule Name<br>Default<br>Offline<br>Alert | Status       | Rules Detail:<br>Over specific pe<br>(default) without<br>sync | s Mode<br>vriod<br>data APF | e of Alert<br>, Email  | Aler           | t Receiver<br>design@gmail.com | Rule Typ<br>Offline Alert (Re | e Alerts<br>covery) Once-only /            |

Click "Rules" and create a sensor Alert. You can also create alerts for offline or disconnection of USB power.

| Metric :           | Temperature \$                 | Condition of Alert : > + Threshold Value : 50                                                                                                    |
|--------------------|--------------------------------|----------------------------------------------------------------------------------------------------|
| All rules are in ( | Celsius.                       |                                                                                                    |
| Rule Name :        | eg. Office temperature         | Optional                                                                                                    |
| Alerts Type :      | Once-only Alert                | Once-only alert : Only trigger an alert the first time the alert threshold I s crossed. For example, If you set an alert for a temperature greater tha n 15°C, you will be notified when the detected temperature reaches 15. 1°C. If new temperature reading remains higher than 1°C on new alerts will be triggered. When the temperature falls below 15°C, the alert reset s and you will be notified when the temperature next exceeds 15°C. |
| Mode of Alert :    | АРР                            | <ul> <li>Please confirm your notification service is enabled. To enable it, go to t</li> <li>he 'Settings' page.</li> </ul>                                                                                                    |
| Add other mo       | ode of alert (max. 5 modes per | rule)                                                                                                    |
| Set Alert Time :   | 00:00 🗘 to                     | ⇒ 24:00 ¢                                                                                                    |
| Recovery Notifi    | cation : You will g            | et notified after the device returns to online state.                                                                                                    |
| ок                 | Cancel                         |                                                                                                    |

Please note that some alerts types are not free, such as SMS text alerts and voice call. Specific cost depends on areas.

© 2013-2019 UbiBot.io All rights reserved.

# **1.6 Edit device profile**

| No description     | 0 26.1℃ 33.0 % 4.0 V -62.0 dbm       |                           | Renew                        | < Share            | Clear Channel Dat   | a Delete Device                                       |
|--------------------|--------------------------------------|---------------------------|------------------------------|--------------------|---------------------|-------------------------------------------------------|
| A Owner:           | mingyang                             | Access:                   | Private                      | Space 🕐 📫          | Activated at:       | 10/10/2019 14:49:28                                   |
| Channel ID:        | 7661                                 | 💊 Current Package:        | ubibot_free Renew            | Change             | Last Entry ID and   | d Date: 11/08/2019 13:39:19<br>(5 minutes ago) #19913 |
| Serial Number:     | 59G9***7GS1 Copy                     | 🔇 Used Space :            |                              | 5.0 MB             | Firmware Version    | n gs1_v1.0.1                                          |
| Product ID:        | ubibot-gs1-a                         | Monthly Traffic Dowr      | loads :                      | 1.1 MB 🤕           | Network :           | Wi-Fi: work-GN                                        |
| Private View Rules | Trigger Logs Settings API Keys       | Pending Commands E        | xecuted Commands Da          | ita Import/Export  | Public View         | Access Logs Timer (internal test)                     |
| Profile Data Mana  | agement Calibrate sensors            |                           |                              |                    |                     |                                                       |
| Device Name :      | L-GS1                                | C Edit                    |                              |                    |                     |                                                       |
| Device Tags :      | OFF                                  | N Add                     |                              |                    |                     |                                                       |
| Description :      | Enter the description of your device | C Edit                    |                              |                    |                     |                                                       |
| Permission :       | Private                              | to Change You can view of | devices shared by others b   | oy enabling Public | c permission.       |                                                       |
| Location :         | 37.395421307004874 'N , -122.247     | 31738991169 'W 9 Th       | e device's location is estir | mated using the l  | P address during th | ne activation process. Please feel                    |

Settings -- Profile: here you can eidt the device name, device label and description, The device location will be displayed in Map mode.

### 1.7 Customise the sampling rate and sync interval

| No description          | 0 <b>€ 6 7</b><br>26.1 ℃ 33.0 % 4.0 V -62.0 dbm |                                                                                                    | Renew                                                                                                    | Share                                                                                                    | Clear Channel D                                                         | ata 🛍 Dele  | te Device                                      |
|-------------------------|-------------------------------------------------|----------------------------------------------------------------------------------------------------|----------------------------------------------------------------------------------------------------|----------------------------------------------------------------------------------------------------|-------------------------------------------------------------------------|-------------|------------------------------------------------|
| Owner:                  | mingyang                                        | Access:                                                                                                    | Private                                                                                                    | Space 🖲 📑                                                                                                    | Activated at:                                                           |             | 10/10/2019 14:49:28                            |
| Channel ID:             | 7661                                            | Current Package:                                                                                                    | ubibot_free Renew                                                                                                    | v Change                                                                                                    | Last Entry ID a                                                         | and Date:   | 11/08/2019 13:39:19<br>(12 minutes ago) #19913 |
| Serial Number:          | 59G9***7GS1 Copy                                | Used Space :                                                                                                    |                                                                                                    | 5.0 MB                                                                                                    | Firmware Vers                                                           | ion         | gs1_v1.0.1                                     |
| S Product ID:           | ubibot-gs1-a                                    | Monthly Traffic Dowr                                                                                                    | nloads :                                                                                                    | 1.1 MB                                                                                                    | Network :                                                               |             | Wi-Fi: work-GN                                 |
| Private View Rules      | Trigger Logs Settings API Keys                  | Pending Commands E                                                                                                    | xecuted Commands                                                                                                    | )ata Import/Expo                                                                                                    | t Public View                                                           | Access Logs | Timer (internal test)                          |
| Profile Data Manager    | ment Calibrate sensors                          |                                                                                                    |                                                                                                    |                                                                                                    |                                                                         |             |                                                |
| Data synchronization cy | cle : 15 minutes                                | C Edit The shorte<br>ce versa. F                                                                                                    | r the sync interval is, the sho<br>lease click the link for detail                                                                                                    | orter the battery life<br>led introductions. 🖒                                                                                                    | becomes, vi<br><mark>link</mark>                                        |             |                                                |
|                         |                                                 |                                                                                                    |                                                                                                    |                                                                                                    |                                                                         |             |                                                |
| Temperature n& Humidit  | ty: 5 minutes                                   | 🕼 Edit 🌔                                                                                                    |                                                                                                    |                                                                                                    |                                                                         |             |                                                |
| Power Saving :          | Enabled                                         | Edit Power Saving: In nge to a power-<br>n this mode, It p<br>if the sync interview on to the networ<br>(.e.20 mins, 20 )<br>carry on trying te<br>ing the server at | I your device fails to connect<br>saving mode until the networ<br>rogressively reduces the sync<br>ral is set to 10 minutes. Then<br>k. The sync intervcal will be o<br>mins, 40 mins, 40 mins, 60 m<br>o connect every 60 minutes u<br>which point it will return to 1 | t to the network it w<br>rk connection is rest<br>to frequency. For inst<br>the device loses co<br>doubled every two ti<br>nins.) The device wi<br>until it succeeds in c<br>the original frequenc | III cha<br>ored. I<br>ance,<br>nnecti<br>mes.<br>I then<br>ontact<br>Y. |             |                                                |
| Wifi Mode :             | Connect Directly                                | C Edit Scan First: Scan<br>n. If the SSID is<br>de. This mode si<br>ent.If your WiFi S                                                                               | the WiFi SSID first before m<br>not found or signal too weak,<br>gnificantly saves battery on u<br>SSID is hidden, please use th                                                                                                    | aking the actual con<br>, no connection will<br>unstable network en<br>e other mode. Conne                                                                                                    | nectio<br>be ma<br>vironm<br>act Dir                                    |             |                                                |

Click "Settings" and then click "Data Management"

When you connect an external probe to the device, such as WS1 Pro, you may need to enable the probe button first.

#### © 2013-2019 UbiBot.io All rights reserved.

## 1.8 Calibrate the device readings

| No description                                                          | 0 <b>€ 6 6 1 6 6 6 6 6 6 6 6 6 6</b>                                                                                                    |                                                                                              | I Rer                                                     | new Share                                 | Clear Channe                                 | l Data 🔟 De                            | elete Device                                   |
|-------------------------------------------------------------------------|----------------------------------------------------------------------------------------------------|----------------------------------------------------------------------------------------------|-----------------------------------------------------------|-------------------------------------------|----------------------------------------------|----------------------------------------|------------------------------------------------|
| A Owner:                                                                | mingyang                                                                                                    | Access:                                                                                      | Pi                                                        | rivate Space @                            | Activated at:                                |                                        | 10/10/2019 14:49:28                            |
| Channel ID:                                                             | 7661                                                                                                    | Current Package:                                                                             | ubibot_free                                               | Renew Change                              | Last Entry ID                                | ) and Date:                            | 11/08/2019 13:39:19<br>(17 minutes ago) #19913 |
| Serial Number:                                                          | 59G9***7GS1 Copy                                                                                                    | 🔇 Used Space :                                                                               |                                                           | 5.0 MB                                    | Firmware Ve                                  | rsion                                  | gs1_v1.0.                                      |
| Product ID:                                                             | ubibot-gs1-a                                                                                                    | Monthly Traffic Dov                                                                          | vnloads :                                                 | 1.1 MB                                    | Network :                                    |                                        | Wi-Fi: work-GN                                 |
| Private View Rules                                                      | Trigger Logs Settings API Keys                                                                                                    | Pending Commands                                                                             | Executed Commands                                         | Data Import/Exp                           | oort Public View                             | Access Logs                            | Timer (internal test)                          |
| You can use the Calib<br>value as needed. For<br>affect the displayed d | gement Calibrate sensors<br>pration Value to adjust the calibration of<br>instance, if your device shows 10°C, but<br>fata. The platform would still store the c | the sensors in your device.<br>you think it should be 9°C, r<br>riginal reading of the senso | The field defaults to 0<br>anter –1 or –10% in the<br>rs. | D. You can either e<br>a field. The above | nter a positive or ne<br>methods work for al | egative value, or<br>I the sensors. n( | enter a percentage<br>Calibration will only    |
| Temperature :                                                           | OFF                                                                                                    | C Edit                                                                                       |                                                           |                                           |                                              |                                        |                                                |
| Humidity :                                                              | OFF                                                                                                    | C Edit                                                                                       |                                                           |                                           |                                              |                                        |                                                |
| Voltage :                                                               | OFF                                                                                                    | C Edit                                                                                       |                                                           |                                           |                                              |                                        |                                                |
| WiFi RSSI :                                                             | OFF                                                                                                    | G∕ Edit                                                                                      |                                                           |                                           |                                              |                                        |                                                |

The sensor chips that we integrated such as SHT30 (temperature & humidity) have been fully calibrated, linearized and compensated for temperature and supply voltage dependencies by the chip factory. When you would like to calibrate the device readings, you can do it here.

## 1.9 Clear data and delete device

| No description           | € 6 <b>7</b><br>26.1 °C 33.0 % 4.0 V -62.0 dbm |                            | I Ren             | ew Share        | C      | Clear Channel Data   | Delete Devi       | ce < >                               |
|--------------------------|------------------------------------------------|----------------------------|-------------------|-----------------|--------|----------------------|-------------------|--------------------------------------|
| A Owner:                 | mingyang                                       | Access:                    | Pr                | ivate Space @   | •      | Activated at:        | 10                | /10/2019 14:49:28                    |
| Channel ID:              | 7661                                           | Current Package:           | ubibot_free       | Renew Change    |        | Last Entry ID and Da | ate: 11<br>(22 mi | /08/2019 13:39:1<br>nutes ago) #1991 |
| Serial Number:           | 59G9***7GS1 Copy                               | Used Space :               |                   | 5.0 MB          |        | Firmware Version     |                   | gs1_v1.0.                            |
| S Product ID:            | ubibot-gs1-a                                   | Monthly Traffic Do         | ownloads :        | 1.1 MB          | (0     | Network :            | W                 | i–Fi: work–GN                        |
| Private View Rules Trigg | ger Logs Settings API Keys                     | Pending Commands           | Executed Commands | Data Import/Exp | ort    | Public View Acces    | ss Logs Timer     | (internal test)                      |
|                          |                                                |                            |                   |                 |        |                      |                   |                                      |
| No description           | 26.1°C 33.0 % 4.0 V -62.0 dbr                  | n                          | 0                 | 🛛 Renew 🛛 📢 S   | hare   | Clear Channe         | I Data 🗍 🛍 Del    | ete Device                           |
| A Owner:                 | minovano                                       | Access:                    |                   | Private Soco    |        | Activated at:        |                   | 10/10/2019                           |
| Channel ID:              | Clear Channel Data                             |                            |                   | ×               | 10     | Last Entry ID        | and Date:         | 11/08/201<br>(23 minutes a           |
| Serial Number:           | Do you want to     Epter your page             | clear all the data of this | s channel?        |                 | IB     | Firmware Ver         | rsion             |                                      |
| S Product ID:            | Litter your passe                              | Vord to commit.            |                   |                 | IB     | 🗢 Network :          |                   | Wi-Fi: wo                            |
| Private View Rules Trie  | gger                                           |                            | Ок                | Cancel          | rt/Exp |                      | Access Logs       | Timer (interna                       |
|                          |                                                |                            |                   |                 |        |                      |                   | ĺ                                    |

Clicking "Clear Channel Data" will empty all of the data history stored in this channel. "Delete Device" is used to relieve its bound from your account. Please note, these operations are irreversible. After deleting device, it can be set up to other account.

© 2013-2019 UbiBot.io All rights reserved.

## 1.10 Group management

### 1.10.1 Create a group

| Management Console                   | E Credits A Space Pricing API Docs |
|--------------------------------------|------------------------------------|
| Welcome!<br>min***@gmail.com         | Group Management                   |
| 🕷 Data Warehouse 🗸 🗸                 |                                    |
| <ul> <li>Data Warehouse</li> </ul>   | No Groups                          |
| <ul> <li>Shared to Me</li> </ul>     |                                    |
| <ul> <li>Shared to Others</li> </ul> |                                    |
| Group Management                     |                                    |
| Groups to me                         |                                    |
| MAC Address Lookup                   |                                    |
| 🔄 Data Factory 🗸 🗸                   |                                    |

Click the "Group management" on the left navigation, then click "add group".

| < Gr | oup Management | office   Total Used Space: - |                  |                       |          |
|------|----------------|------------------------------|------------------|-----------------------|----------|
| Q    | Search         | Oisplay in Map               | Display in Table | 🛃 Display in Chart    | Autoplay |
|      |                |                              |                  | No device in this gro | bup      |

Enter the group and Click "add device".

# 1.11 MAC address lookup

| Management Console                   |                           |                            | 觉 Credits | 4 | Space | Pricing | API Docs |
|--------------------------------------|---------------------------|----------------------------|-----------|---|-------|---------|----------|
| Welcome!<br>min***@gmail.com         | Device MAC address Lookup | se enter the serial number | Search    |   |       |         |          |
| 希 Data Warehouse 🗸 🗸                 |                           |                            |           |   |       |         |          |
| Data Warehouse                       |                           |                            |           |   |       |         |          |
| <ul> <li>Shared to Me</li> </ul>     |                           |                            |           |   |       |         |          |
| Shared to Others                     |                           |                            |           |   |       |         |          |
| <ul> <li>Group Management</li> </ul> |                           |                            |           |   |       |         |          |
| <ul> <li>Groups to me</li> </ul>     |                           |                            |           |   |       |         |          |
| MAC Address Lookup                   |                           |                            |           |   |       |         |          |
| 💾 Data Factory 🗸 🗸                   |                           |                            |           |   |       |         |          |

Click the "MAC address lookup" on the left navigation. You can search the MAC address by the serial number. This can also be obtained with the PC Tools (ubibot.io/setup)

© 2013-2019 UbiBot.io All rights reserved.

## **1.12 Billing center**

| Management Console                | ≡                          |                    |          |            | 🖏 0.00 Credits | 🔔 Space     | Pricing | API Docs |
|-----------------------------------|----------------------------|--------------------|----------|------------|----------------|-------------|---------|----------|
| Welcome!<br>min***@gmail.com      | Transactions               |                    |          |            |                |             |         |          |
| 🏶 Data Warehouse 🗸 🗸              | Balance 0.00 Credits       | Top-up Refresh Bal | ance     |            |                |             |         |          |
| 🖢 Data Factory 🗸 🗸                | Transaction Type: All      | Types 🗘 Date 📀:    | to       | iii        | Channel ID 🕢:  |             | Search  | Export   |
| Product Management (För           | Trade Date                 | Transaction ID     | Trade ID | Channel ID | Products an    | nd Services | Туре    | Ca       |
| 🔺 Account 🗸 🗸                     |                            |                    |          | 1          | 8              |             |         |          |
| 🛢 Billing 🗸 🗸                     | Billing inquiry by channel | D after 2011.09.09 |          |            |                |             |         |          |
| <ul> <li>Transactions</li> </ul>  |                            |                    |          |            |                |             |         |          |
| <ul> <li>Channel Costs</li> </ul> |                            |                    |          |            |                |             |         |          |
| Account Top-up                    |                            |                    |          |            |                |             |         |          |
| ¶⊄ Messages                       |                            |                    |          |            |                |             |         |          |
| Support                           |                            |                    |          |            |                |             |         |          |

Click the "Billing" on the left navigation bar. You can view the consumption details, the equipment expense details and top up your account here.

# 2. API Docs

| Welcome!<br>min***@gmail.com       Data Warehouse       Data Warehouse       Total Used Space: 5.0 MB                Data Warehouse               Share             Display in Map             = °C/F             @ Serial Number             O Autoplay             @ Export Device List             @ PDF batch file export               PDF batch file export                 Data Warehouse             ~             Data Factory             ~             Product Management (For Io               Channel ID             Channel                                                                                                    |              | lanagement Console          |        | ≡         |              |                                                                                                    |        | õ         | 0.00 Credits | s 🔔 Spa      | ace Pricing     | API Docs             | English 🛟                        |
|----------------------------------------------------------------------------------------------------|--------------|-----------------------------|--------|-----------|--------------|----------------------------------------------------------------------------------------------------|--------|-----------|--------------|--------------|-----------------|----------------------|----------------------------------|
| A Data Warehouse     A Data Warehouse     A Data Factory     Product Management (For Io     Product Management (For Io     Product Management (For Io     Product Management (For Io     Product Management (For Io     Product Management (For Io     Product Management (For Io     Product Management (For Io)     Product Management (For Io)      Product Management (For Io)      Product Management (For Io)     Product Management (For Io)     Product Mana                                                                                                    | mi           | Welcome!<br>in***@gmail.con | ۱      | Data Ware | ehouse       |                                                                                                    |        |           |              |              |                 | Total                | Used Space: 5.0 MB               |
| Image: Data Factory Image: Channel ID + Channel + Status + Permission Sensor Readings Resource Usage +   Image: Product Management (For ID + Image: Channel + Status + Permission Sensor Readings Image: Channel +   Image: Account Image: Channel + Image: Channel + Status + Permission Sensor Readings Resource Usage +   Image: Channel + Image: Channel + Status + Permission Sensor Readings Resource Usage +   Image: Channel + Image: Channel + Image: Channel + Image: Channel + Image: Channel + Image: Channel +   Image: Channel + Image: Channel + Image: Channel + Image: Channel + Image: Channel + Image: Channel +   Image: Channel + Image: Channel + Image: Channel + Image: Channel + Image: Channel + Image: Channel +   Image: Channel + Image: Channel + Image: Channel + Image: Channel + Image: Channel + Image: Channel +   Image: Channel + Image: Channel + Image: Channel + Image: Channel + Image: Channel + Image: Channel +   Image: Channel + Image: Channel + Image: Channel + Image: Channel + Image: Channel + Image: Channel +   Image: Channel + Image: Channel + Image: Channel + Image: Channel + Image: Channel + Image: Channel +   Image: Channel + Image: Channel + Image: Channel + Image: Channel + Image: Channel + Image: Channel +   Image: Channel + <                                                                                                    | 🇌 Da         | ata Warehouse               | ~      | < Share   | Oispla       | iy in Map                                                                                                    | Serial | l Number  | Autop        | lay 🛛 🖉 Expo | ort Device List | PDF batch file exp   | port                             |
| Image: Product Management (For International State State Stat           | 🕍 Da         | ata Factory                 | ~      | Cha       | annel ID 🖨   | Channel 🗢                                                                                                    | SI     | tatus 🖨   | Permission   | Senso        | or Readings     | Res                  | ource Usage 🗢                    |
| Account   Per page 100   Per page 100   Per page 1 | Pr           | roduct Management (         | Fờr lo |           | 7661<br>View | No picture SN: 59G9***                                                                                                    | /GS1   | Online    | <b>A</b>     | 26.2 °C 33.0 | <b>41</b>       | ubibot_free<br>Renew | 5.0 MB/200.0 MB<br>1.1 MB/1.0 GB |
| ■ Billing   Per page  Per vious 1 Next> i otal i pages, Go to page  K  Messages                                                                                                    | 🔒 Ac         |                             | ~      |           | 100          |                                                                                                    |        |           |              |              |                 | onango               |                                  |
| r< <sup>↑</sup> Messages                                                                                                    | 🛢 Bi         | illing                      | ~      | Per page  |              | <previous< th=""><th>Next&gt;</th><th>lotal 1 p</th><th>ages, Go to</th><th>page 0</th><th>ĸ</th><th></th><th></th></previous<> | Next>  | lotal 1 p | ages, Go to  | page 0       | ĸ               |                      |                                  |
|                                                                                                    | <b>¶</b> ⊅ M | essages                     |        |           |              |                                                                                                    |        |           |              |              |                 |                      |                                  |
| C Support                                                                                                    | ⊕ Si         | upport                      |        |           |              |                                                                                                    |        |           |              |              |                 |                      |                                  |

Click the "API Docs" in the upper right corner to view the product manual, platform API, FAQ, etc.

© 2013-2019 UbiBot.io All rights reserved.

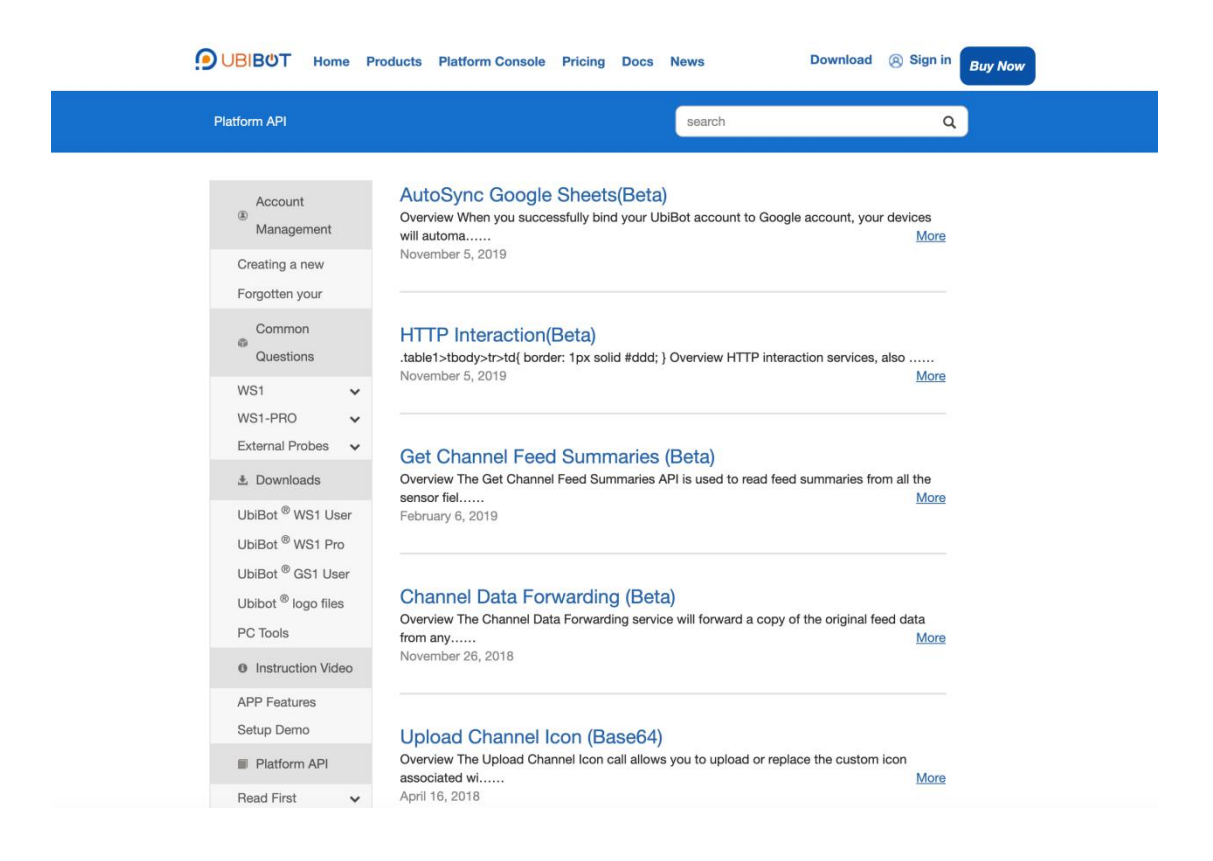

3. APP download

## 3.1 iOS/Android APP and PC Tools download

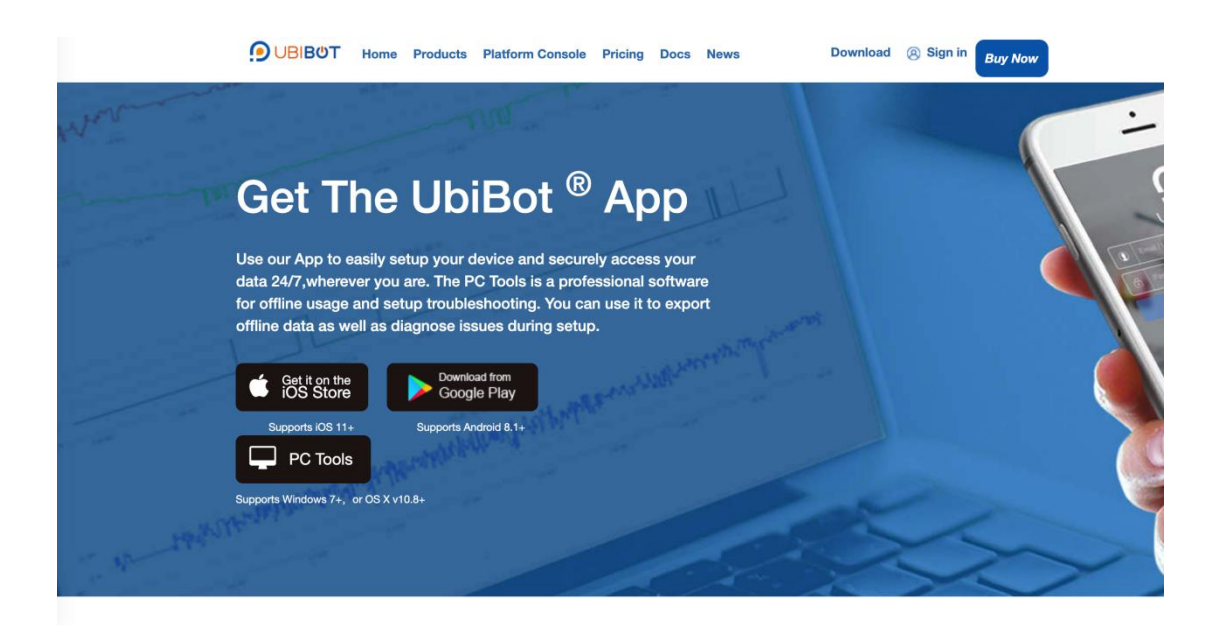

On the "Download" page(ubibot.io/setup), click on the Download button, or search for "UbiBot" in the Google Play or App Store. The PC Tools is not released on the App Store yet, so it can only be downloaded here.

© 2013-2019 UbiBot.io All rights reserved.

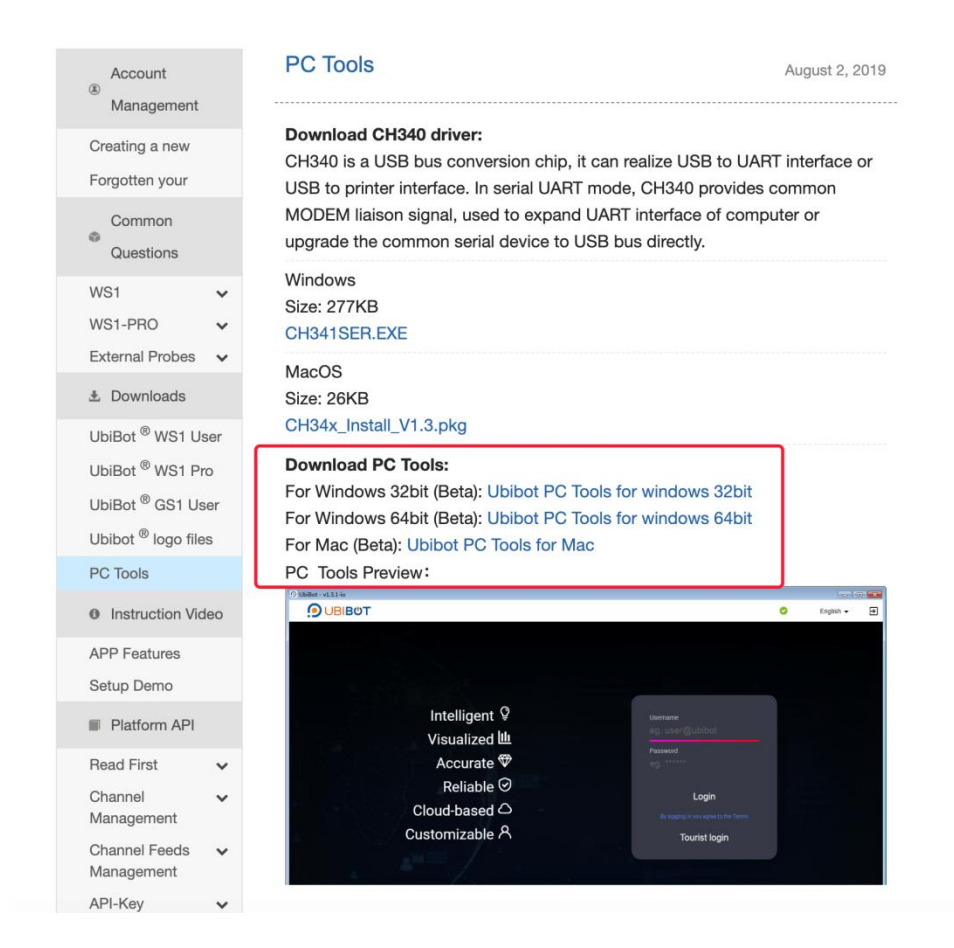

# 4. IFTTT integration

4.1.1 You need to register an IFTTT account at: ifttt.com

4.1.2 Log into your IFTTT account on the website and search for Ubibot in the search box.

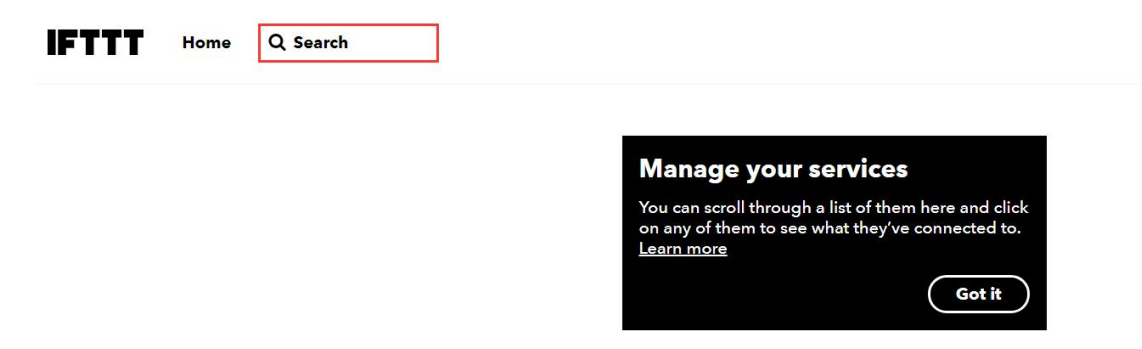

4.1.3 You will see the ubibot applets showing below.

# Explore

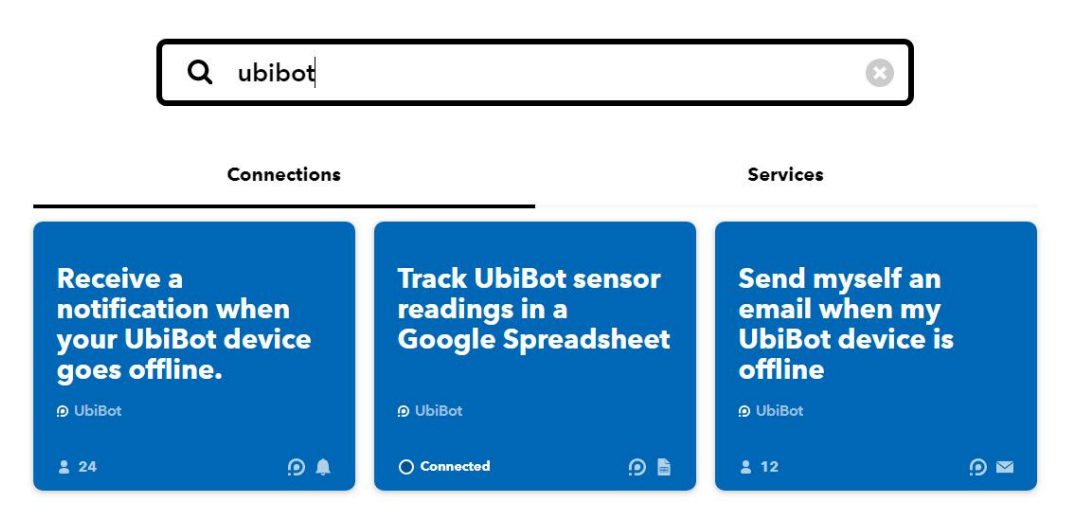

4.1.4 Select the one you want to use. Let's take the first one as an example." Receive a notification when your UbiBot device goes offline"

4.1.5 Click "connect" to make the connection between your IFTTT and Ubibot account.

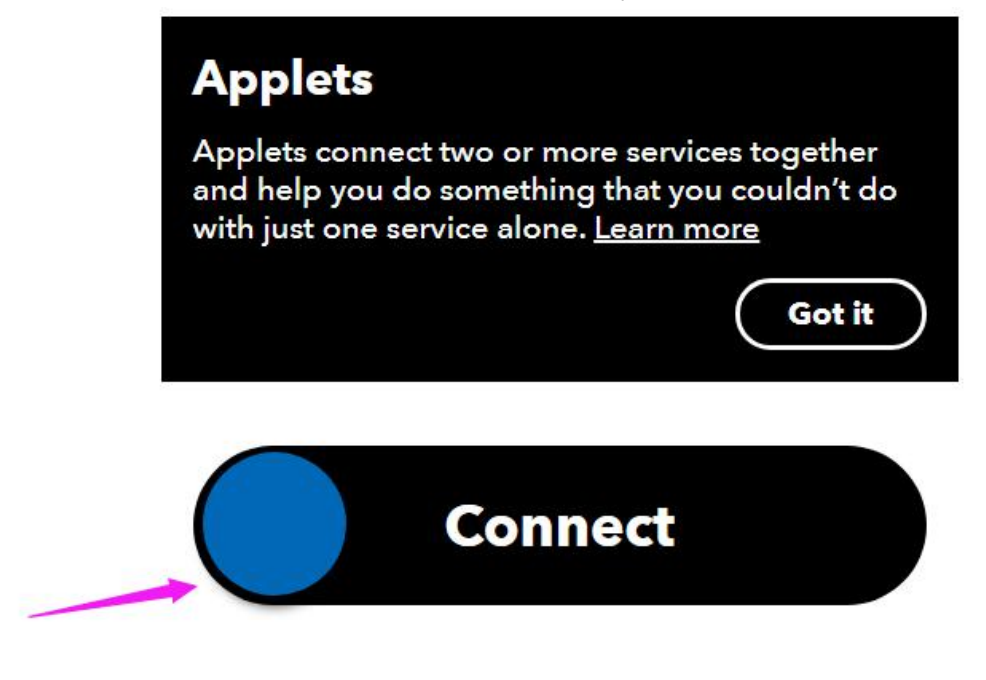

Perfect to monitor WiFi disconnection or

### power outages.

4.1.6 You will be redirected to the Ubibot log in page. Enter your account name and password to log in. This is to give the IFTTT permission to get the data in the ubibot account.

© 2013-2019 UbiBot.io All rights reserved.

| ΟΒΙΒΟΤ        |  |
|---------------|--|
| Email/Usename |  |
| Password      |  |
|               |  |
| Log me in     |  |
|               |  |
| Log me in     |  |

4.1.7 Click "yes" to continue

© 2013-2019 UbiBot.io All rights reserved.

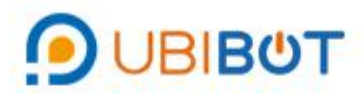

# Do you authorize IFTTT to connect to you UbiBot account (wanglinlin@cloudforce.cn) ?

This app will be able to:

- Read your basic profile information.
- Read your product information.
- Read your sensor feeds.
- View and manage your device operations.
- Broadcast on you behalf.

| Yes |  |
|-----|--|
| No  |  |

4.1.8 Select the device you want to receive alerts from, then click "save"

© 2013-2019 UbiBot.io All rights reserved.

D UbiBot

Perfect to monitor WiFi disconnection or power outages.

# Device is offline

This trigger fires when your UbiBot device is offline.

### Channel ID

| 5029 (C-5029) | * |
|---------------|---|
| 5029 (C-5029) |   |
| 6793 (C-6793) |   |
| 8158 (C-8158) |   |
|               |   |
| Save          |   |
| Jave          |   |
|               |   |

4.1.9 This is for the first time connection. If you need to add other applets, you can go with the instructions. Please remember to download the IFTTT app to receive notifications from the app store or Google Play.

© 2013-2019 UbiBot.io All rights reserved.

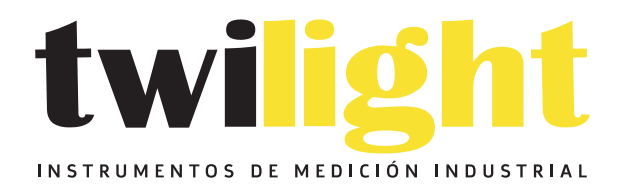

# LLÁMANOS +52(81) 8115-1400 / +52 (81) 8173-4300

LADA Sin Costo: 01 800 087 43 75

E-mail: ventas@twilight.mx

# www.twilight.mx

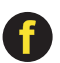

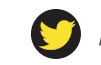

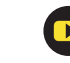

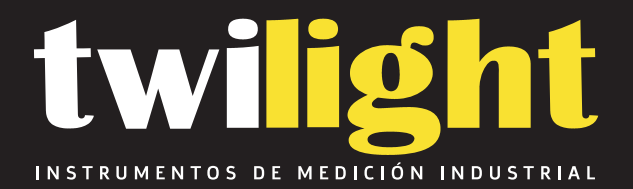

# Termohigrometro Ubibot WS1 - Wifi 2.4 GHz .

UB-WS1PROWifi

www.twilight.mx

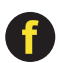

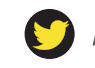

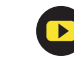

### Guía del usuario de la plataforma UbiBot

| Catalogar                                                                |  |
|--------------------------------------------------------------------------|--|
| Consola de plataforma                                                    |  |
| 1.1 Sitio web de la consola de la plataforma : https://console.ubibot.io |  |
| 1.2 Gestión de cuentas 3                                                 |  |
| 1.2.1 Configuración del perfil de la cuenta 3                            |  |
| 1.2.2 Cambiar la dirección de correo electrónico o la contraseña 3       |  |
| 1.3 Introducción a la función principal de la página de inicio4          |  |
| 1.3.1 Compartir datos5                                                   |  |
| 1.3.2 Modo de mapa 6                                                     |  |
| 1.3.3 Conmutación Celsius / Fahrenheit                                   |  |
| 1.3.4 Número de serie oculto7                                            |  |
| 1.3.5 Reproducción automática 8                                          |  |
| 1.3.6 Exportar lista de dispositivos                                     |  |
| 1.3.7 Exportación de archivos PDF por lotes9                             |  |
| 1.3.8 Uso de recursos 9                                                  |  |
| 1.3.9 Reenvío de datos 10                                                |  |
| 1.4 Descargar datos del dispositivo 11                                   |  |
| 1.5 Crear reglas de alerta 12                                            |  |

© 2013-2019 UbiBot.io Todos los derechos reservados.

| 1.6 Editar perfil de dispositivo                                            | 13        |
|-----------------------------------------------------------------------------|-----------|
| 1.7 Personalizar la frecuencia de muestreo y el intervalo de sincronización | 13        |
| 1.8 Calibrar las lecturas del dispositivo                                   | 14        |
| 1.9 Borrar datos y borrar dispositivo                                       | 14        |
| 1.10 Gestión de grupos                                                      | 15        |
| 1.10.1 Crear un grupo                                                       | 15        |
| 1.11 Búsqueda de dirección MAC                                              | 15        |
| 1.12 Centro de facturación                                                  | dieciséis |
| 2. Documentos API                                                           | dieciséis |
| 3. Descarga de la APLICACIÓN                                                | 18        |
| 3.1 Descarga de aplicaciones para iOS / Android y herramientas para PC      | 17        |
| 4. Integración IFTTT                                                        | 18        |

© 2013-2019 UbiBot.io Todos los derechos reservados.

## **Consola 1.Platform**

1.1 Sitio web de la consola de la plataforma : https://console.ubibot.io

### 1.2 Gestión de cuentas

#### 1.2.1 Configuración del perfil de la cuenta

Vaya a la sección Cuenta en la barra de navegación izquierda. Puede modificar la información básica de la cuenta en la sección Configuración del perfil, incluido el nombre de usuario, la zona horaria, etc.

| ***                                                 | User ID                            | 79153310-02C3-4FFB-B5ED-17669154A762                                                                             |        |
|-----------------------------------------------------|------------------------------------|----------------------------------------------------------------------------------------------------|--------|
| Upload Picture                                      | 🥑 Username                         | testlinda                                                                                                    | Change |
| Upload JPEG or PNG file as avatar Profile Integrity | ✓ Timezone                         | Asia/Tokyo T<br>Select the timezone for your account and data display.                                           | Change |
| High                                                | Chart Temperature Display<br>Scale | Celsius •<br>Temperature scale settings only affect how charts are displayed. They don't change device settings. | Change |
|                                                     | Datetime format                    | DD/MM/YYYY HH:mm:ss ×                                                                                            | Change |
| Great! Your account is highly secure.               | Registered at                      | 02/02/2018                                                                                                    |        |

1.2.2 Cambiar la dirección de correo electrónico o la contraseña

En la sección Seguridad, puede cambiar la dirección de correo electrónico y su cuenta

contraseña. Necesitará que recuerde la contraseña anterior. Si lo olvida, vaya al

página de inicio de sesión para hacer clic en "olvidó su contraseña" para restablecerla.

Regístrese o inicie sesión en su cuenta UbiBot.

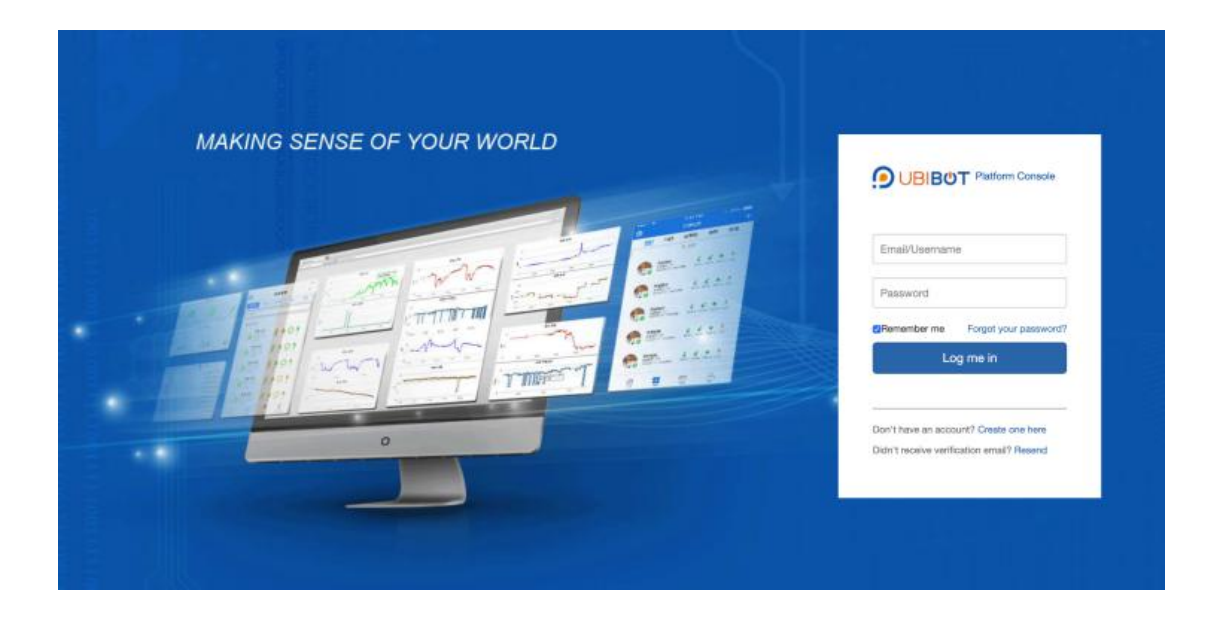

1.3 Introducción a la función principal de la página de inicio

| Data<br>Q<br>SI | Warehouse<br>Search<br>nare | ay in Map ] ≓ °C/°F ] Ø Sø          | erial Numbe | er 💽 Auto   | play             | evice List                                      | Total Used Space: 5.0 MB                               |
|-----------------|-----------------------------|-------------------------------------|-------------|-------------|------------------|-------------------------------------------------|--------------------------------------------------------|
|                 | Channel ID 🖨                | Channel 🗢                           | Status 🖨    | Permission  | Latest Updated 🗢 | Sensor Readings                                 | Resource Usage                                         |
| 0               | 7661<br>View                | L-GS1<br>No picture SN: 59G9***7GS1 | Online      | ۵           | 5 minutes ago    | <b>€ 6 71</b><br>25.6 °C 37.0 % 4.0 V −39.0 dbm | ubibot_free 5.0 MB/200<br>Renew 941.3 kB/1.0<br>Change |
| Per             | Dage 100 \$                 | <previous 1="" next=""></previous>  | Total 1     | pages, Go t | o page OK        |                                                 |                                                        |

© 2013-2019 UbiBot.io Todos los derechos reservados.

#### 1.3.1 Compartir datos

| <b>4</b> SI | nare O Displa | ay in Map 🛛 🚅 ℃/°F 🛛 🕫     | Serial Numbe | er 🕑 Auto  | play 🖉 Export D  | evice List   | C <sup>®</sup> PDF b | atch file export        | ]                              |                          |
|-------------|---------------|----------------------------|--------------|------------|------------------|--------------|----------------------|-------------------------|--------------------------------|--------------------------|
|             | Channel ID 🖨  | Channel 🗢                  | Status 🖨     | Permission | Latest Updated 🗢 | Sen          | sor Read             | ings                    | Resc                           | ource Usage              |
| •           | 7661<br>View  | No picture SN: 59G9***7GS1 | Online       | •          | 10 minutes ago   | 25.6 °C 37.0 | <b>%</b> 4.0         | <b>l</b><br>/ –39.0 dbm | ubibot_free<br>Renew<br>Change | 5.0 MB/20<br>941.3 kB/1. |

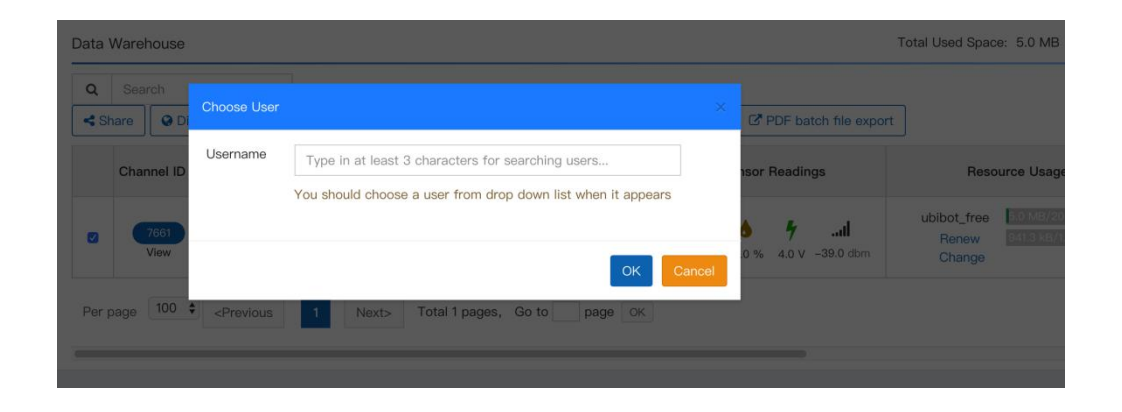

Seleccione el dispositivo que desea compartir y haga clic en el botón "Compartir", ingrese el nombre de la cuenta de su amigo.

La persona compartida puede ver y descargar los datos en línea y recibir alarmas en la aplicación. Pero no tiene permiso para operar el dispositivo.

Puede ver los dispositivos compartidos con otros o de otros en "Almacén de datos" en la barra de navegación izquierda.

| Welcome!<br>wan***@cloudforce.cn     | Shared to M | e                  |                  |                                    |              |           |                     |
|--------------------------------------|-------------|--------------------|------------------|------------------------------------|--------------|-----------|---------------------|
|                                      | Q Search    | h                  |                  |                                    |              |           |                     |
| 🖶 Data Warehouse 🗸 🗸                 | No. ¢       | Channel 🗢          | Owner            | Last Update \$                     | Used Space 🗢 | Device    | Created             |
| <ul> <li>Data Warehouse</li> </ul>   |             |                    |                  |                                    |              |           |                     |
| <ul> <li>Shared to Me</li> </ul>     | 6775        | No picture Private | wei***@163.com × | 22/11/2019 14:17:52(3 minutes ago) | 7.3 MB       | No Device | 11/10/2019 17:39:50 |
| <ul> <li>Shared to Others</li> </ul> | View        | Data Import/Export |                  |                                    |              |           |                     |
| <ul> <li>Group Management</li> </ul> |             | <u>C-956</u>       |                  |                                    |              |           |                     |
| <ul> <li>Groups to me</li> </ul>     | 956<br>View | Private            | 283***@qq.com 🗙  | 02/09/2019 13:30:10(3 months ago)  | 28.2 MB      | No Device | 11/10/2019 17:19:24 |
| MAC Address Lookup                   |             | Data Import/Export |                  |                                    |              |           |                     |

© 2013-2019 UbiBot.io Todos los derechos reservados.

#### 1.3.2 Modo de mapa

| < Sł | nare Oispla   | ay in Map ≓ °C/°F Ø S      | erial Numbe | r 🕑 Auto   | play              | evice List  | PDF batch file export |                                |                          |
|------|---------------|----------------------------|-------------|------------|-------------------|-------------|-----------------------|--------------------------------|--------------------------|
|      | Channel ID \$ | Channel 🗢                  | Status 🖨    | Permission | Latest Updated \$ | Sens        | sor Readings          | Reso                           | urce Usage               |
|      | 7661<br>View  | No picture SN: 59G9***7GS1 | Online      |            | 19 minutes ago    | 25.6°C 37.0 | <b>41</b>             | ubibot_free<br>Renew<br>Change | 5.0 MB/20<br>941.3 kB/1. |

#### Haga clic en "Mostrar en el mapa" para ver su dispositivo en Google Maps.

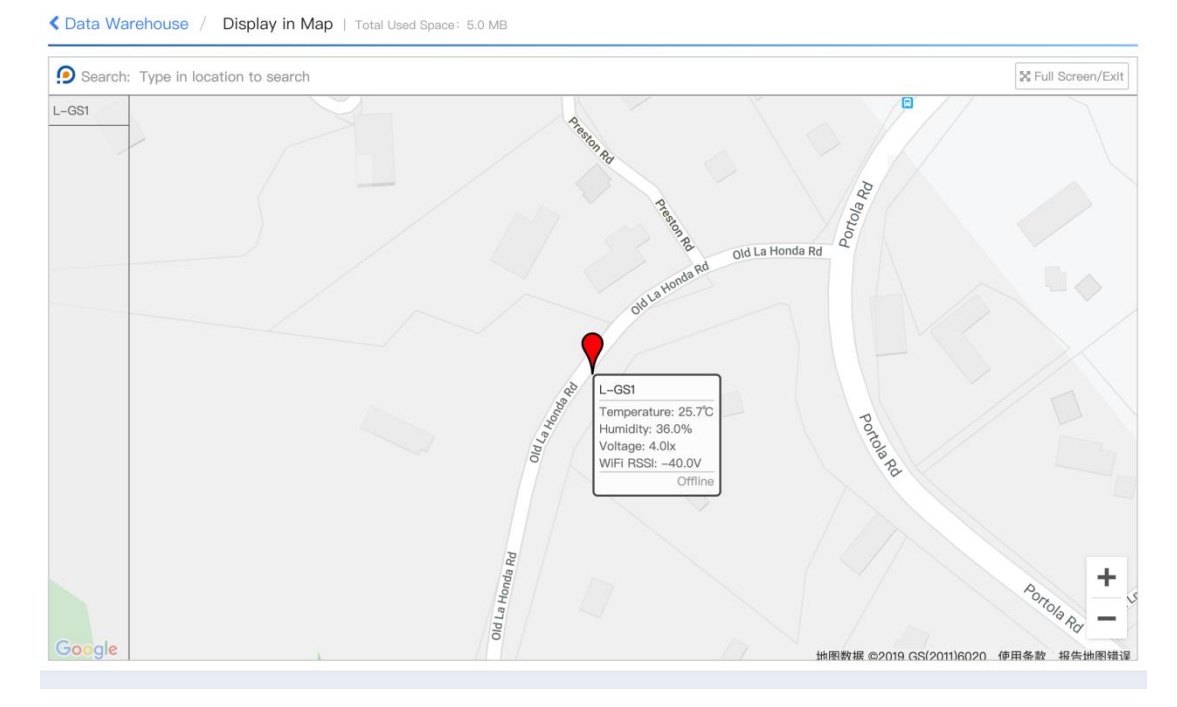

Esta función le permite ver la ubicación general de su dispositivo. La ubicación se adquiere de acuerdo con la dirección IP, por lo que no es tan precisa como la ubicación GPS. Puede modificarlo manualmente ingresando la longitud y latitud en Configuración -Perfil debajo de cada dispositivo.

© 2013-2019 UbiBot.io Todos los derechos reservados.

#### 1.3.3 Conmutación Celsius / Fahrenheit

| Share | e Oisplay    | y in Map 🛛 🛱 ℃/°F ) 🛷 S    | erial Numbe | er 🕑 Auto  | play             | evice List                 | PDF batch file export    | ]                                           |
|-------|--------------|----------------------------|-------------|------------|------------------|----------------------------|--------------------------|---------------------------------------------|
| с     | hannel ID 🖨  | Channel 🖨                  | Status 🖨    | Permission | Latest Updated 🖨 | Sens                       | sor Readings             | Resource U                                  |
| 0     | 7661<br>View | No picture SN: 59G9***7GS1 | Online      | <b>a</b>   | 13 minutes ago   | <b>€ 6</b><br>25.7 °C 36.0 | <b>%</b> 4.0 V -40.0 dbm | ubibot_free 5.0 Mi<br>Renew 941.3<br>Change |

Haga clic en el botón "Interruptor Celsius Fahrenheit"

| Chart Temperature<br>Display Scale | Celsius<br>Temperature scale settings only affect how charts are displayed. They don't change device settings. | Change |
|------------------------------------|----------------------------------------------------------------------------------------------------|--------|
| Datetime format                    | MM/DD/YYYY HH:mm:ss \$                                                                                         | Change |

Aquí puede cambiar la escala de visualización de la temperatura, así como la zona horaria y el formato de fecha.

### 1.3.4 Número de serie oculto

| Q<br>Star | Search<br>hare | ay in Map                                                                                                    | F 🕼 Serial Num        | oer 🕑 Auto  | oplay            | Device List              | C PDF batch file expo            | rt                             |                            |
|-----------|----------------|----------------------------------------------------------------------------------------------------|-----------------------|-------------|------------------|--------------------------|----------------------------------|--------------------------------|----------------------------|
|           | Channel ID 🖨   | Channel 🖨                                                                                                    | Status                | Permission  | Latest Updated 🖨 | Sen                      | sor Readings                     | Reso                           | ource Usage                |
|           | 7661<br>View   | No picture SN: 59G9                                                                                                    | SS1<br>***7GS1 Online | •           | 3 minutes ago    | <b>€</b><br>25.8 °C 36.1 | <b>71</b><br>0 % 4.0 V -41.0 dbm | ubibot_free<br>Renew<br>Change | 5.0 MB/200<br>941.3 kB/1.0 |
| Per p     | bage 100 🔶     | <previous 1<="" td=""><td>Next&gt; Total</td><td>1 pages, Go</td><td>to page OK</td><td>1</td><td></td><td></td><td></td></previous> | Next> Total           | 1 pages, Go | to page OK       | 1                        |                                  |                                |                            |

Haga clic en el botón para ocultar o mostrar el número de serie de su dispositivo.

© 2013-2019 UbiBot.io Todos los derechos reservados.

#### 1.3.5 Reproducción automática

| Data                | Warehouse      |                                    |             |             |                   |                                               |                                | Total Used Space               | e: 5.0 MB                  |
|---------------------|----------------|------------------------------------|-------------|-------------|-------------------|-----------------------------------------------|--------------------------------|--------------------------------|----------------------------|
| Q<br><b>&lt;</b> SI | Search<br>nare | lay in Map                         | erial Numbe | er O Auto   | play              | Device List                                   | PDF batch file expo            | rt                             |                            |
|                     | Channel ID 🖨   | Channel 🗢                          | Status 🖨    | Permission  | Latest Updated \$ | Sens                                          | or Readings                    | Reso                           | urce Usage                 |
|                     | 7661<br>View   | No picture SN: 59G9***7GS1         | Online      | •           | 3 minutes ago     | <b>∂</b> <sup>‡</sup> <b>∂</b><br>25.8 ℃ 36.0 | <b>∳l</b><br>% 4.0 V −41.0 dbm | ubibot_free<br>Renew<br>Change | 5.0 MB/200<br>941.3 kB/1.0 |
| Per                 | bage 100 \$    | <previous 1="" next=""></previous> | Total 1     | oages, Go t | o page OK         |                                               |                                |                                |                            |

Si hay muchos dispositivos vinculados a una cuenta, debe desplazarse hacia abajo en la página o tocar el botón Siguiente para verlos todos. Con esta función, la lista ingresará automáticamente a la página siguiente en 10 segundos y se reproducirá todo el tiempo.

#### 1.3.6 Exportar lista de dispositivos

| Q<br>< SI | Search        | av in Map 🚔 °C/°F       | Serial Numbe | er 🕞 Auto  | play              | evice List                | PDF ba         | tch file export |                                |                         |
|-----------|---------------|-------------------------|--------------|------------|-------------------|---------------------------|----------------|-----------------|--------------------------------|-------------------------|
|           | Channel ID \$ | Channel \$              | Status 🕏     | Permission | Latest Updated \$ | Sens                      | or Readir      | igs             | Reso                           | ource Usage             |
| 0         | 7661<br>View  | No picture SN: 59G9***7 | GS1 Online   | •          | 14 minutes ago    | <b>€ 6</b><br>25.8 ℃ 36.0 | <b>%</b> 4.0 V | <b></b>         | ubibot_free<br>Renew<br>Change | 5.0 MB/20<br>941.3 kB/1 |

Haga clic en el botón "Exportar lista de dispositivos" para exportar toda la información del dispositivo en la lista, incluyendo: ID de canal, nombre del dispositivo, tipo de producto, número de serie y otra información, para facilitar la administración de lotes.

© 2013-2019 UbiBot.io Todos los derechos reservados.

#### 1.3.7 Exportación de archivos por lotes PDF

| Q<br>Sh | are Oisplay  | in Map                     | erial Numbe | er 🕑 Auto  | oplay             | evice List                  | PDF batch file expor    | t                              |                           |
|---------|--------------|----------------------------|-------------|------------|-------------------|-----------------------------|-------------------------|--------------------------------|---------------------------|
|         | Channel ID 🖨 | Channel 🗢                  | Status 🖨    | Permission | Latest Updated \$ | Sensor                      | Readings                | Resc                           | ource Usage               |
|         | 7661<br>View | No picture SN: 59G9***7GS1 | Online      | •          | 26 minutes ago    | <b>€ 6</b><br>25.8 ℃ 36.0 % | <b>4</b> .0 V -41.0 dbm | ubibot_free<br>Renew<br>Change | 5.0 MB/200<br>941.3 kB/1. |

Seleccione el dispositivo y haga clic en el botón "Exportar archivo por lotes PDF" y siga las instrucciones. Esta función es para exportar datos de varios dispositivos a la vez. Adecuado para clientes comerciales.

### 1.3.8 Uso de recursos

| Q     Search       Share     Image: Obsplay in Map | ≓°C/     | F 🐠 Seri    | al Number         | toplay                                               | PDF batch file export                                          |       |
|----------------------------------------------------|----------|-------------|-------------------|------------------------------------------------------|----------------------------------------------------------------|-------|
| Channel 🗢                                          | Status 🖨 | Permission  | Latest Updated \$ | Sensor Readings                                      | Resource Usage 🗢                                               | Netwo |
| L-GS1<br>No picture SN: 59G9***7GS1                | Online   | •           | 30 minutes ago    | 0 <b>€ 6 4 …</b> .<br>25.8 °C 36.0 % 4.0 V −41.0 dbm | ubibot_free 5.0 MB/200.0 MB<br>Renew 941.3 kB/1.0 GB<br>Change | ę     |
| <previous 1="" next=""></previous>                 | Total 1  | pages, Go t | o page OK         |                                                      |                                                                | 1.1   |

En esta sección, verá el plan que tiene para cada dispositivo. Cada dispositivo viene con un plan gratuito que contiene 200 MB de almacenamiento y 1 GB de tráfico saliente. El almacenamiento de 200 MB es de por vida y 1 GB de tráfico saliente se rota mensualmente. Pero cualquier saldo del tráfico saliente no se transferirá al mes siguiente.

Cuando se agota el almacenamiento, puede exportar los datos a su computadora y eliminar el historial para reutilizar la cantidad gratuita. Si necesita mantener los datos en el espacio de la nube de forma permanente, puede hacer clic en "Cambiar" y seleccionar un plan con mayor almacenamiento (carga). De la siguiente manera, puede manejarlo según sus propias necesidades. Para obtener más información sobre el servicio recargable, visite:

https://www.ubibot.io/pricing/

© 2013-2019 UbiBot.io Todos los derechos reservados.

Change Package

#### Current Package: UbiBot Free Plan

Channel Name: L-GS1

Channel ID: 7661

Package Details:

Fees: 0 credits/month, Storage: 200.0 MB, Outbound traffic: 1.0 GB

Please note: When the outbound traffic is used up, data transmission stops automatically. The outbound traffic is rotated monthly. The left amount of traffic will not be carried over to the next month.

| Package Type | plan.Storage | Outbound Traffic | Fees:            | Action   |
|--------------|--------------|------------------|------------------|----------|
| ubibot_free  | 200.0 MB     | 1.0 GB           | 0 credits/month  | Activate |
| ubibot_s1    | 1.0 GB       | 5.0 GB           | 5 credits/month  | Activate |
| Package Type | plan.Storage | Outbound Traffic | Fees:            | Action   |
| ubibot_free  | 200.0 MB     | 1.0 GB           | 0 credits/month  | Activate |
|              | 10.00        | E O OP           | E gradita (month | Activato |

### 1.3.9 Reenvío de datos

Puede reenviar los datos del dispositivo Ubibot a su propia plataforma si tiene un sitio web listo para usar y desea desarrollar más funciones por su cuenta.

Seleccione Reenvío de datos en Fábrica de datos en la navegación de la izquierda, agregue los dispositivos en su cuenta e ingrese al sitio web. Ofrecemos 3 veces los servicios de reenvío de datos de prueba gratuitos para el nuevo dispositivo UbiBot. Cada prueba es válida por 24 horas. Se cobrarán tarifas mensuales si desea continuar con esta función. Visitar www.ubibot.io/category/faqs/ para encontrar pasos de configuración detallados.

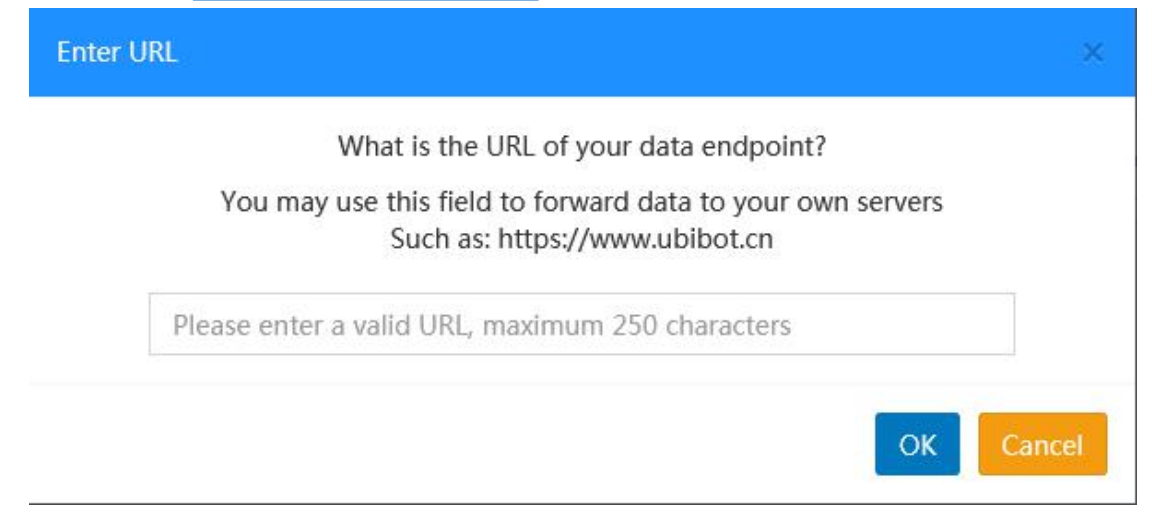

#### 1.4 Descargar datos del dispositivo

| Q Search                                                                                                    | Share O Dis                           | splay in Map ≓ °C/°F                                      | Serial Number           | Autoplay                         | Export Device List          | t PDF batch file export                                      |
|----------------------------------------------------------------------------------------------------|---------------------------------------|-----------------------------------------------------------|-------------------------|----------------------------------|-----------------------------|--------------------------------------------------------------|
| Channel ID 🗢 Cl                                                                                                    | hannel 🗢 S                            | tatus \$ Permission Late                                  | st Updated 🗢            | Sensor Readi                     | ngs                         | Resource Usage 🖨                                             |
| 7661                                                                                                    | L-GS1<br>SN: 59G9***7GS               | Online 8                                                  | minutes ago 26.         | € <b>6 7</b><br>0°C 33.0 % 4.0 V | ubib<br>ll F<br>-38.0 dbm ( | Dot_free 5.0 MB/200.0 MB<br>Renew 1021.3 kB/1.0 GB<br>Change |
| Per page 100 + <previous< td=""><td>1 Next&gt;</td><td>Total 1 pages, Go to</td><td>page OK</td><td></td><td></td><td></td></previous<> | 1 Next>                               | Total 1 pages, Go to                                      | page OK                 |                                  |                             |                                                              |
|                                                                                                    |                                       |                                                           |                         |                                  |                             |                                                              |
| L-GS1 Description 26.0 °C                                                                                                    | <b>671</b><br>33.0 % 4.0 V -38.0 dbm  |                                                           | I Rene                  | w Share                          | J Clear Channel Data        | Delete Device                                                |
| Owner:                                                                                                    | mingyang                              | Access:                                                   | Pri                     | vate Space 0                     | Activated at:               | 10/10/2019 14:49                                             |
| Channel ID:                                                                                                    | 7661                                  | Current Package:                                          | ubibot_free             | enew                             | Last Entry ID and D         | Date: (8 minutes ago) #198                                   |
| Serial Number:                                                                                                    | 59G9***7GS1 Copy                      | Used Space :                                              |                         | 5.0 MB                           | Firmware Version            | gs1_v1                                                       |
| Product ID:                                                                                                    | ubibot-gs1-a                          | Monthly Traffic Dow                                       | mloads :                | 1021.8 kB                        | 🛜 Network :                 | Wi-Fi: work-GN                                               |
|                                                                                                    | Settings API Keys                     | Pending Commands                                          | Executed Commands       | Data Import/Exp                  | ort Public View Ac          | cess Logs Timer (internal test                               |
| ivate View Rules Trigger Logs                                                                                                    |                                       |                                                           |                         |                                  |                             |                                                              |
| rivate View Rules Trigger Logs Auto Fresh Add a Data Point                                                                              | Type: Sample 🛊 Tim                    | e: From 11/06/2019 🛗 🥂 🛃                                  | Download C Ref          | resh Generate F                  | DF Report                   | uccinct mode                                                 |
| ivate View Rules Trigger Logs Auto Fresh Add a Data Point                                                                               | Type: Sample 🗘 Tim                    | e: From 11/06/2019 🗎 🧲                                    | Download                | Generate F                       | DF Report 🗘 su              | uccinct mode                                                 |
| Ivate View Rules Trigger Logs Auto Fresh Add a Data Point Temperature                                                                   | Type: Sample \$ Tim                   | ie: From 11/06/2019 🗎 🤇 🚺                                 | Download C Ref          | Generate F                       | DF Report 🗘 su              | uccinct mode                                                 |
| Auto Fresh Add a Data Point Temperature                                                                                                 | Type: Sample \$ Tim<br>e(°C) : 26.0°C | ie: From 11/06/2019 🛱 🛃                                   | Download C Ref          | Generate F                       | DF Report 🔅 su<br>Image     | uccinct mode                                                 |
| Auto Fresh Add a Data Point<br>Temperature<br>100 213                                                                                   | Type: Sample \$ Tim<br>e(°C) : 26.0°C | e: From 11/06/2019 m (*********************************** | Download C Ref          | Generate F                       | DF Report SU                | uccinct mode<br>III Display as table ▼                       |
| Auto Fresh Add a Data Point Temperature                                                                                                 | Type: Sample ♀ Tim<br>e(°C) : 26.0°C  | e: From 11/06/2019 @ (*********************************** | Download C Ref<br>Humic | Generate F<br>dity(%) : 33.0%    | DF Report SL                | uccinct mode                                                 |
| Auto Fresh Add a Data Point Temperature 200 21.3                                                                                        | Type: Sample ↓ Tim<br>e(°C) : 26.0°C  | e: From 11/06/2019 m (*********************************** | Download C Ref          | Generate F                       | DF Report SU                | uccinct mode                                                 |
| Auto Fresh Add a Data Point Temperature COO COO COO COO COO COO COO COO COO CO                                                          | Type: Sample \$ Tim<br>e(°C) : 26.0°C | e: From 11/06/2019 @ (*********************************** | Download C Ref<br>Humic | Generato F                       | DF Report SU                | uccinct mode                                                 |

Haga clic en el nombre del dispositivo o en la ID del canal para ingresar el dispositivo, accederá a las opciones de operación para el dispositivo individual. Seleccione el intervalo de tiempo y luego haga clic en Descargar para obtener los datos sin procesar en formato CSV, que se puede abrir en Excel.

También puede generar un informe PDF en datos brutos o promedio por hora.

© 2013-2019 UbiBot.io Todos los derechos reservados.

#### 1.5 Crear reglas de alerta

| Owner:       |                                          |                          | mingyang                                                                           | Access:                                     | Privat                                                  | te Space @     | Activated at:                                    | 10/10                                 | /2019 14:49:2                  |
|--------------|------------------------------------------|--------------------------|------------------------------------------------------------------------------------|---------------------------------------------|---------------------------------------------------------|----------------|--------------------------------------------------|---------------------------------------|--------------------------------|
| Channe       | I ID:                                    |                          | 7661                                                                               | Current Package:                            | ubibot_free                                             | w Change       | Last Entry ID ar                                 | nd Date: (9 minute                    | /2019 13:24:1<br>es ago) #1990 |
| Serial N     | lumber:                                  | ø 590                    | 9***7GS1 Copy                                                                      | Used Space :                                |                                                         | 5.0 MB         | Firmware Versio                                  | on                                    | gs1_v1.0.                      |
| Product      | : ID:                                    |                          | ubibot-gs1-a                                                                       | Monthly Traffic D                           | ownloads :                                              | 1.1 MB         | 奈 Network :                                      | Wi-F                                  | i: work-GN                     |
| Private Viev | Rules Tr                                 | igger Logs S             | ettings API Keys                                                                   | Pending Commands                            | Executed Commands                                       | Data Import/E: | port Public View                                 | Access Logs Timer (                   | internal test)                 |
|              | $\sim$                                   |                          |                                                                                    |                                             |                                                         |                |                                                  |                                       |                                |
| Q Ent        | er the search te                         | erms                     | ate Offline Alert                                                                  | Create Sensor Alert                         | Create USB Down Alert(Be                                | ta) Delete     | All Rules                                        |                                       |                                |
| Q Ent        | er the search te<br>Rule Name            | erms Cre<br>Status       | ate Offline Alert                                                                  | Create Sensor Alert                         | Create USB Down Alert(Be<br>Mode of Alert               | ta) Delete     | All Rules<br>ert Receiver                        | Rule Type                             | Alerts                         |
| Q Ent        | Rule Name<br>Default<br>Offline<br>Alert | erms Cre<br>Status<br>ON | ate Offline Alert<br>Rules Detail<br>Over specific pr<br>(default) without<br>sync | Create Sensor Alert<br>s<br>eriod<br>: data | Create USB Down Alert(Be<br>Mode of Alert<br>APP, Email | Al mingyang    | All Rules<br>ert Receiver<br>glidesign@gmail.com | Rule Type<br>Offline Alert (Recovery) | Alerts<br>Once-only /          |

Haga clic en "Reglas" y cree una alerta de sensor. También puede crear alertas para desconexión o desconexión de la alimentación USB.

#### L-GS1 / Create Data Alert Metric : Temperature Condition of Alert : > Threshold Value : 50 All rules are in Celsius. Rule Name : eg. Office temperature Optional Once-only alert : Only trigger an alert the first time the alert threshold is crossed. For example, if you set an alert for a temperature greater than 15°C, you will be notified when the detected temperature reaches 15. T°C. If new temperature reading remains higher than 15°C, no evaluates will be triggered. When the temperature field below 15°C, the alert reset is and you will be notified when the temperature next exceeds 15°C. Alerts Type : \$ Once-only Alert Please confirm your notification service is enabled. To enable it, go to t he 'Settings' page. Mode of Alert : APP + Add other mode of alert (max. 5 modes per rule) ¢ to 24:00 Set Alert Time : 00:00 \$ Recovery Notification : You will get notified after the device returns to online state. Cancel

Tenga en cuenta que algunos tipos de alertas no son gratuitos, como las alertas de texto SMS y las llamadas de voz. El costo específico depende de

las áreas.

#### 1.6 Editar perfil de dispositivo

| No description     | 0 26.1°C 33.0 % 4.0 V −62.0 dbm      |                           | I Renew                | / Share           | J Clear Channel Da      | ta 🗍 🛍 Delete    | • Device                                      |
|--------------------|--------------------------------------|---------------------------|------------------------|-------------------|-------------------------|------------------|-----------------------------------------------|
| A Owner:           | mingyang                             | Access:                   | Priv                   | ate Space @       | Activated at:           |                  | 10/10/2019 14:49:28                           |
| Channel ID:        | 7661                                 | 💊 Current Package:        | ubibot_free            | new Change        | Last Entry ID an        | d Date:          | 11/08/2019 13:39:19<br>(5 minutes ago) #19913 |
| Serial Number:     | 59G9***7GS1 Copy                     | Used Space :              |                        | 5.0 MB            | Firmware Versio         | n                | gs1_v1.0.1                                    |
| Product ID:        | ubibot-gs1-a                         | Co Monthly Traffic Downl  | loads :                | 1.1 MB            | 🛜 Network :             |                  | Wi-Fi: work-GN                                |
| Private View Rules | Trigger Logs Settings API Keys       | Pending Commands Ex       | ecuted Commands        | Data Import/E     | xport Public View       | Access Logs      | Timer (internal test)                         |
| Profile Data Mana  | igement Calibrate sensors            |                           |                        |                   |                         |                  |                                               |
| Device Name :      | L-GS1                                | C Edit                    |                        |                   |                         |                  |                                               |
| Device Tags :      | OFF                                  | N Add                     |                        |                   |                         |                  |                                               |
| Description :      | Enter the description of your device | C Edit                    |                        |                   |                         |                  |                                               |
| Permission :       | Private                              | ta Change You can view de | evices shared by othe  | ers by enabling F | Public permission.      |                  |                                               |
| Location :         | 37.395421307004874 'N , -122.2478    | 31738991169 'W 🛛 😗 The    | e device's location is | estimated using   | the IP address during t | he activation pr | rocess. Please feel                           |

Configuración - Perfil: aquí puede especificar el nombre del dispositivo, la etiqueta y la descripción del dispositivo. La ubicación del dispositivo se mostrará en el modo Mapa.

#### 1.7 Personalizar la frecuencia de muestreo y el intervalo de sincronización

| No description          | 0 <sup>i</sup> ♦ <b>/</b> il<br>26.1 °C 33.0 % 4.0 V -62.0 dbm |                                                                                                    | Renew                                                                                                    | Clear Channel Da                                                                                                    | ata Delete Device                                       |
|-------------------------|----------------------------------------------------------------|----------------------------------------------------------------------------------------------------|----------------------------------------------------------------------------------------------------|----------------------------------------------------------------------------------------------------|---------------------------------------------------------|
| Owner:                  | mingyang                                                       | Access:                                                                                                    | Private Space (9)                                                                                                    | Activated at:                                                                                                    | 10/10/2019 14:49:28                                     |
| 🙆 Channel ID:           | 7661                                                           | Current Package:                                                                                                    | ubibot_free Renew Change                                                                                                    | Last Entry ID a                                                                                                    | nd Date: 11/08/2019 13:39:19<br>(12 minutes ago) #19913 |
| Serial Number:          | 59G9***7GS1 Copy                                               | Supersel Used Space :                                                                                                    | 5.0 MB                                                                                                    | Firmware Version                                                                                                    | on gs1_v1.0.                                            |
| Product ID:             | ubibot-gs1-a                                                   | Monthly Traffic Downloads                                                                                                    | s : 1.1 MB                                                                                                    | Network :                                                                                                    | Wi-Fi: work-GN                                          |
| Private View Rules      | Trigger Logs Settings API Keys                                 | Pending Commands Execut                                                                                                    | ed Commands Data Import/E                                                                                                    | Export Public View                                                                                                    | Access Logs Timer (internal test)                       |
| Profile Data Manager    | ment Calibrate sensors                                         |                                                                                                    |                                                                                                    |                                                                                                    |                                                         |
| Data synchronization cy | cle : 15 minutes                                               | C Edit The shorter the s<br>ce versa. Please                                                                                                    | sync interval is, the shorter the batten<br>click the link for detailed introduction                                                                                                    | y life becomes, vi<br>is. ௴ link                                                                                      |                                                         |
| Temperature n& Humidi   | ity : 5 minutes                                                | Ce Edit                                                                                                    |                                                                                                    |                                                                                                    |                                                         |
| Power Saving :          | Enabled                                                        | Fedit Power Saving: If your,<br>nge to a power-saving<br>n this mode, it progres<br>if the sync interval is a<br>on to the network. The<br>(i.e.20 mins, 20 mins, 4<br>carry on trying to conn<br>ing the server at which | device fails to connect to the network<br>mode until the network connection is<br>sively reduces the sync frequency. Fo<br>et to 10 minutes. Then the device loss<br>sync interval will be doubted every 1<br>00 mins, 40 mins, 60 mins.) The devi-<br>et every 60 minutes until it succeed<br>point it will return to the original frec | k it will cha<br>s restored. I<br>r instance,<br>as connecti<br>two times,<br>ce will then<br>s in contact<br>quency. |                                                         |
| Wifi Mode :             | Connect Directly                                               | C Edit Scan First: Scan the W<br>n, If the SSID is not fou<br>de. This mode significa<br>ent.If your WIFI SSID is                                                                                                    | IFI SSID first before making the actual<br>and or signal too weak, no connection<br>intly saves battery on unstable netwo<br>hidden, please use the other mode.                                                                                                    | al connectio<br>n will be ma<br>rk environm<br>Connect Dir                                                            |                                                         |

Haga clic en "Configuración" y luego haga clic en "Gestión de datos"

Cuando conecta una sonda externa al dispositivo, como WS1 Pro, es posible que primero deba habilitar el botón de la sonda.

#### 1.8 Calibrar las lecturas del dispositivo

| No description                                              | 0 <b>∲</b><br>26.1 ℃ 33.0 % 4.0 V -62.0 dbm                                |                                                               | I Rei                          | new Share          | Clear Channel D         | ata 🚺 🛍 Dele   | ete Device                                |
|-------------------------------------------------------------|----------------------------------------------------------------------------|---------------------------------------------------------------|--------------------------------|--------------------|-------------------------|----------------|-------------------------------------------|
| Owner:                                                      | mingyang                                                                   | Access:                                                       | Ρ                              | rivate Space @     | Activated at:           |                | 10/10/2019 14:49:                         |
| Channel ID:                                                 | 7661                                                                       | Current Package:                                              | ubibot_free                    | Renew Change       | Last Entry ID an        | id Date:       | 11/08/2019 13:39<br>(17 minutes ago) #199 |
| Serial Number:                                              | 59G9***7GS1 Copy                                                           | 🔇 Used Space :                                                |                                | 5.0 MB             | Firmware Versio         | 'n             | gs1_v1.                                   |
| Product ID:                                                 | ubibot-gs1-a                                                               | Monthly Traffic Dow                                           | vnloads :                      | 1.1 MB             | 🛜 Network :             |                | Wi-Fi: work-GN                            |
| Private View Rules Trig                                     | ger Logs Settings API Keys                                                 | Pending Commands E                                            | Executed Commands              | Data Import/Exp    | port Public View A      | Access Logs    | Timer (internal test)                     |
| Profile Data Managemer                                      | t Calibrate sensors                                                        |                                                               | The field defendes to t        |                    | 141                     |                |                                           |
| value as needed. For instan<br>affect the displayed data. T | ce, if your device shows 10°C, but<br>he platform would still store the or | you think it should be 9°C, e<br>iginal reading of the sensor | inter -1 or -10% in the<br>rs. | e field. The above | methods work for all th | e sensors. nCa | alibration will only                      |
|                                                             |                                                                            |                                                               |                                |                    |                         |                |                                           |
| Temperature :                                               | OFF                                                                        | C Edit                                                        |                                |                    |                         |                |                                           |
| Humidity :                                                  | OFF                                                                        | C Edit                                                        |                                |                    |                         |                |                                           |
| Voltage :                                                   | OFF                                                                        | C Edit                                                        |                                |                    |                         |                |                                           |
| WiFi RSSI :                                                 | OFF                                                                        | C Edit                                                        |                                |                    |                         |                |                                           |

Los chips de sensores que integramos, como SHT30 (temperatura y humedad), han sido completamente calibrados, linealizados y compensados por las dependencias de temperatura y voltaje de suministro por la fábrica de chips. Cuando desee calibrar las lecturas del dispositivo, puede hacerlo aquí.

#### 1.9 Borrar datos y eliminar dispositivo

| No description          | 0 <b>€ 6 71</b><br>26.1℃ 33.0 % 4.0 V -62.0 dbm |                            | I Ren             | new Share      |        | Clear Channel | Data De        | elete Device                                   |
|-------------------------|-------------------------------------------------|----------------------------|-------------------|----------------|--------|---------------|----------------|------------------------------------------------|
| Owner:                  | mingyang                                        | Access:                    | Pr                | rivate Space @ | •      | Activated at: |                | 10/10/2019 14:49:28                            |
| Channel ID:             | 7661                                            | Current Package:           | ubibot_free       | Renew Change   |        | Last Entry ID | and Date:      | 11/08/2019 13:39:19<br>(22 minutes ago) #19913 |
| Serial Number:          | 59G9***7GS1 Copy                                | Sused Space :              |                   | 5.0 MB         |        | Firmware Ver  | sion           | gs1_v1.0.*                                     |
| Product ID:             | ubibot-gs1-a                                    | Monthly Traffic Do         | wnloads :         | 1.1 MB         | (1.    | Network :     |                | Wi-Fi: work-GN                                 |
| Private View Rules Trig | ger Logs Settings API Keys                      | Pending Commands           | Executed Commands | Data Import/Ex | port   | Public View   | Access Logs    | Timer (internal test)                          |
|                         |                                                 |                            |                   |                |        |               |                |                                                |
| L-GS1<br>No description | 26.1 °C 33.0 % 4.0 V -62.0 dbr                  |                            | []                | Renew          | Share  | Clear C       | Channel Data   | Delete Device                                  |
| A Owner:                | minavana                                        | Access:                    |                   | Private State  |        | 🏠 Activa      | ted at:        | 10/10/2019                                     |
| Channel ID:             | Clear Channel Data                              |                            |                   | ×              | 90     | 🕀 Last E      | ntry ID and Da | 11/08/201<br>(23 minutes ac                    |
| Serial Number:          | Do you want to                                  | clear all the data of this | channel?          |                | в      | Firmw         | are Version    |                                                |
| Product ID:             | Enter your pass                                 | word to confirm.           |                   |                | B      | 🛜 Netwo       | rk:            | Wi–Fi: wo                                      |
|                         |                                                 |                            | OK                | Cancel         |        |               |                | - T                                            |
| Private View Rules Trie | gger                                            |                            |                   |                | rt/Exp | ort Public    | View Acces     | ss Logs Timer (internal                        |
| Profile Data Manageme   | Calibrate sensors                               |                            |                   |                |        |               |                |                                                |

Al hacer clic en "Borrar datos del canal" se vaciará todo el historial de datos almacenado en este canal. "Eliminar dispositivo" se utiliza para liberar su vinculación de su cuenta. Tenga en cuenta que estas operaciones son irreversibles. Después de eliminar el dispositivo, se puede configurar en otra cuenta.

### 1.10 Gestión de grupos

### 1.10.1 Crear un grupo

| Management Console               | E Space Pricing API Docs |
|----------------------------------|--------------------------|
| Welcome!<br>min***@gmail.com     | Group Management         |
| 🏶 Data Warehouse 🗸 🗸             |                          |
| Data Warehouse                   | No Groups                |
| <ul> <li>Shared to Me</li> </ul> |                          |
| Shared to Others                 |                          |
| Group Management                 |                          |
| Groups to me                     |                          |
| MAC Address Lookup               |                          |
| 🕍 Data Factory 🗸 🗸               |                          |

Haga clic en "Administración de grupos" en el panel de navegación de la izquierda, luego haga clic en "Agregar grupo".

| Group Management | / office   Total Used Space: -     |                  |                    |          | + Add Device |
|------------------|------------------------------------|------------------|--------------------|----------|--------------|
| Q Search         | <ul> <li>Display in Map</li> </ul> | Display in Table | 🛃 Display in Chart | Autoplay |              |
|                  |                                    |                  | ß                  |          |              |

Ingrese al grupo y haga clic en "agregar dispositivo".

#### 1.11 búsqueda de dirección MAC

| Management Console               | =                         |                                | 👸 Credits | 4 | Space | Pricing | API Docs |
|----------------------------------|---------------------------|--------------------------------|-----------|---|-------|---------|----------|
| Welcome!<br>min***@gmail.com     | Device MAC address Lookup | Please enter the serial number | Search    |   |       |         |          |
| 🖬 Data Warehouse 🗸 🗸             |                           |                                |           |   |       |         |          |
| Data Warehouse                   |                           |                                |           |   |       |         |          |
| <ul> <li>Shared to Me</li> </ul> |                           |                                |           |   |       |         |          |
| Shared to Others                 |                           |                                |           |   |       |         |          |
| Group Management                 |                           |                                |           |   |       |         |          |
| Groups to me                     |                           |                                |           |   |       |         |          |
| MAC Address Lookup               |                           |                                |           |   |       |         |          |
| 🔄 Data Factory 🗸 🗸               |                           |                                |           |   |       |         |          |

Haga clic en "Búsqueda de dirección MAC" en el panel de navegación de la izquierda. Puede buscar la dirección MAC por el número de serie. Esto

también se puede obtener con las herramientas de PC (ubibot.io/setup)

© 2013-2019 UbiBot.io Todos los derechos reservados.

#### 1.12 Centro de facturación

| Management Console           | ≡                         |                        |          |            | 3 0.00 Credits | 🔔 Space     | Pricing | API Docs |
|------------------------------|---------------------------|------------------------|----------|------------|----------------|-------------|---------|----------|
| Welcome!<br>min***@gmail.com | Transactions              |                        |          |            |                |             |         |          |
| 🖀 Data Warehouse 🗸 🗸         | Balance 0.00 Credits      | Top-up Refresh Ba      | lance    |            |                |             |         |          |
| 🕍 Data Factory 🗸 🗸           | Transaction Type: A       | Il Types 🗘 Date 🛛:     | to       | iii        | Channel ID 0:  |             | Search  | Export   |
| Product Management (För Io   | Trade Date                | Transaction ID         | Trade ID | Channel ID | Products a     | nd Services | Туре    | Ca       |
| 🔺 Account 🗸 🗸                |                           |                        |          | -          | 8<br>          |             |         |          |
| 🛢 Billing 🗸 🗸                | Billing inquiry by channe | el ID after 2011.09.09 |          |            |                |             |         |          |
| Transactions                 |                           |                        |          |            |                |             |         |          |
| Channel Costs                |                           |                        |          |            |                |             |         |          |
| Account Top-up               |                           |                        |          |            |                |             |         |          |
| <b>t</b> ⊄ Messages          |                           |                        |          |            |                |             |         |          |
| Support                      |                           |                        |          |            |                |             |         |          |

Haga clic en "Facturación" en la barra de navegación izquierda. Puede ver los detalles de consumo, los detalles de gastos de equipo y recargar su cuenta aquí.

### 2. Documentos de API

| Management          | Console         | =       |                    |                        |        | õ           | 0.00 Credits | s 🔔 Spa       | ice Pricing    | API Docs             | English 🗘                          |
|---------------------|-----------------|---------|--------------------|------------------------|--------|-------------|--------------|---------------|----------------|----------------------|------------------------------------|
| Welcor<br>min***@gn | ne!<br>nail.com | Data W  | arehouse<br>Search |                        |        |             |              |               |                | Tota                 | Used Space: 5.0 MB                 |
| 📅 Data Warehou      | ise v           | Shar    | re 🛛 😡 Displa      | ay in Map              | Ser    | ial Numbe   | Autop        | blay 🛛 🖓 Expo | rt Device List | PDF batch file ex    | kport                              |
| 🤷 Data Factory      | ~               | c       | Channel ID 🗢       | Channel 🗢              |        | Status 🕏    | Permission   | Senso         | r Readings     | Re                   | source Usage <b>≑</b>              |
| Product Mana        | gement (Fờf lo  |         | 7661<br>View       | No picture SN: 59G9*** | 7GS1   | Online      | <b>A</b>     | <b>€ 6</b>    | <b>4i</b> l    | ubibot_free<br>Renew | e 5.0 MB/200.0 MB<br>1.1 MB/1.0 GB |
| 🛎 Account           | ~               | Por por | ao 100 \$          | Provinue               | Nouts  | Total 1 r   | agos Go tr   | 0000          | 2              | Change               |                                    |
| 🛢 Billing           | ~               |         | 96 (112)           | < Previous             | INEX(> | i otari i p | ages, Go ic  | page 0        |                |                      |                                    |
| <b>¶</b> ⊴ Messages |                 |         |                    |                        |        |             |              |               |                |                      |                                    |
| Support             |                 |         |                    |                        |        |             |              |               |                |                      |                                    |
|                     |                 |         |                    |                        |        |             |              |               |                |                      |                                    |

Haga clic en "Documentos de API" en la esquina superior derecha para ver el manual del producto, la API de la plataforma, las preguntas frecuentes, etc.

© 2013-2019 UbiBot.io Todos los derechos reservados.

dieciséis

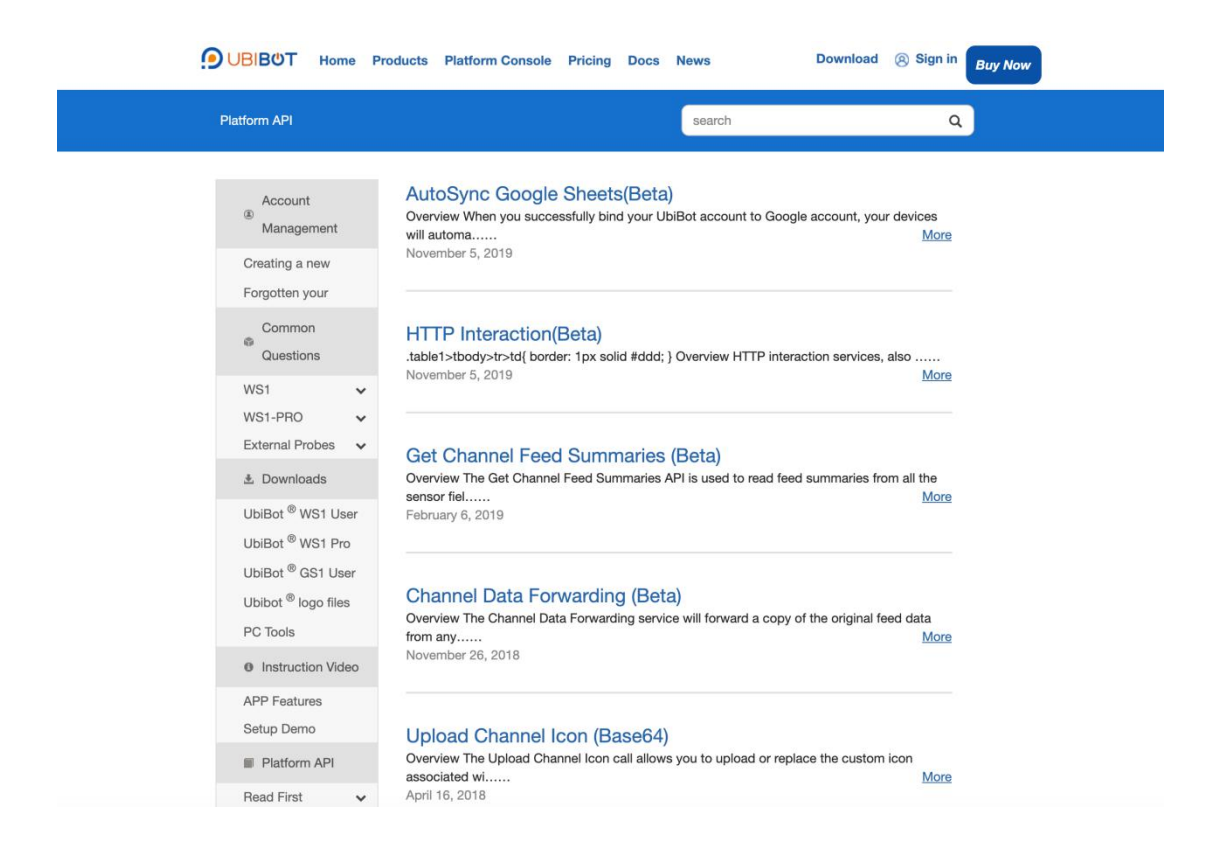

### 3. Descarga de la APLICACIÓN

3.1 Descarga de herramientas para PC y aplicaciones iOS / Android

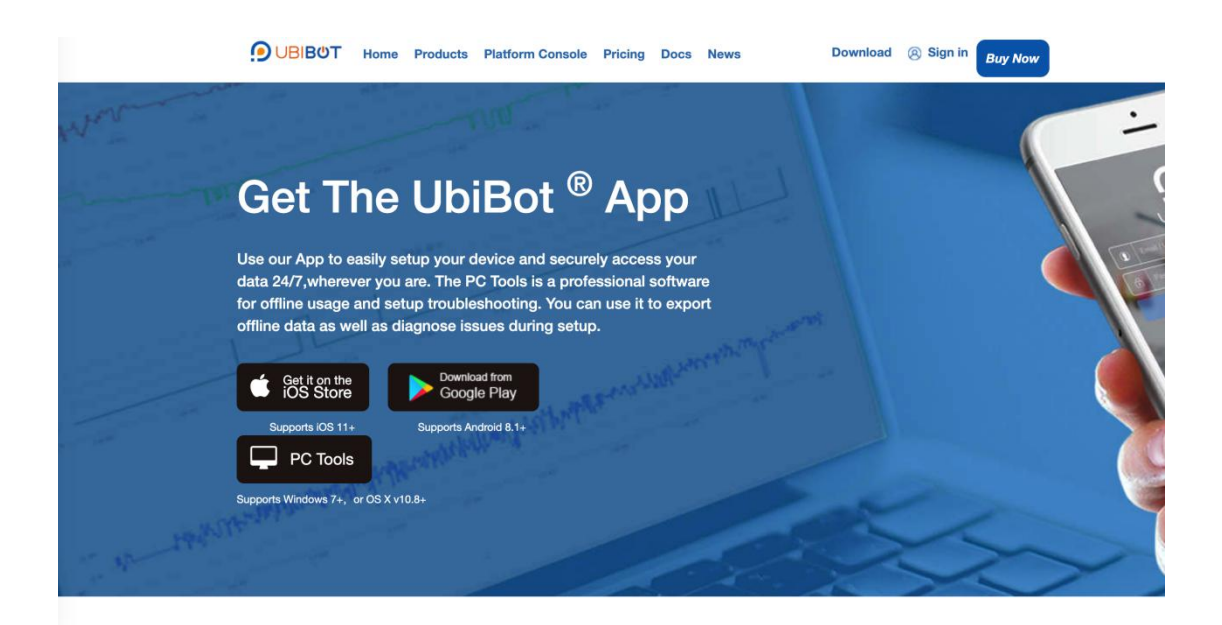

En la página "Descargar" (ubibot.io/setup), haga clic en el botón Descargar o busque "UbiBot" en Google Play o App Store. PC Tools aún no se ha lanzado en la App Store, por lo que solo se puede descargar aquí.

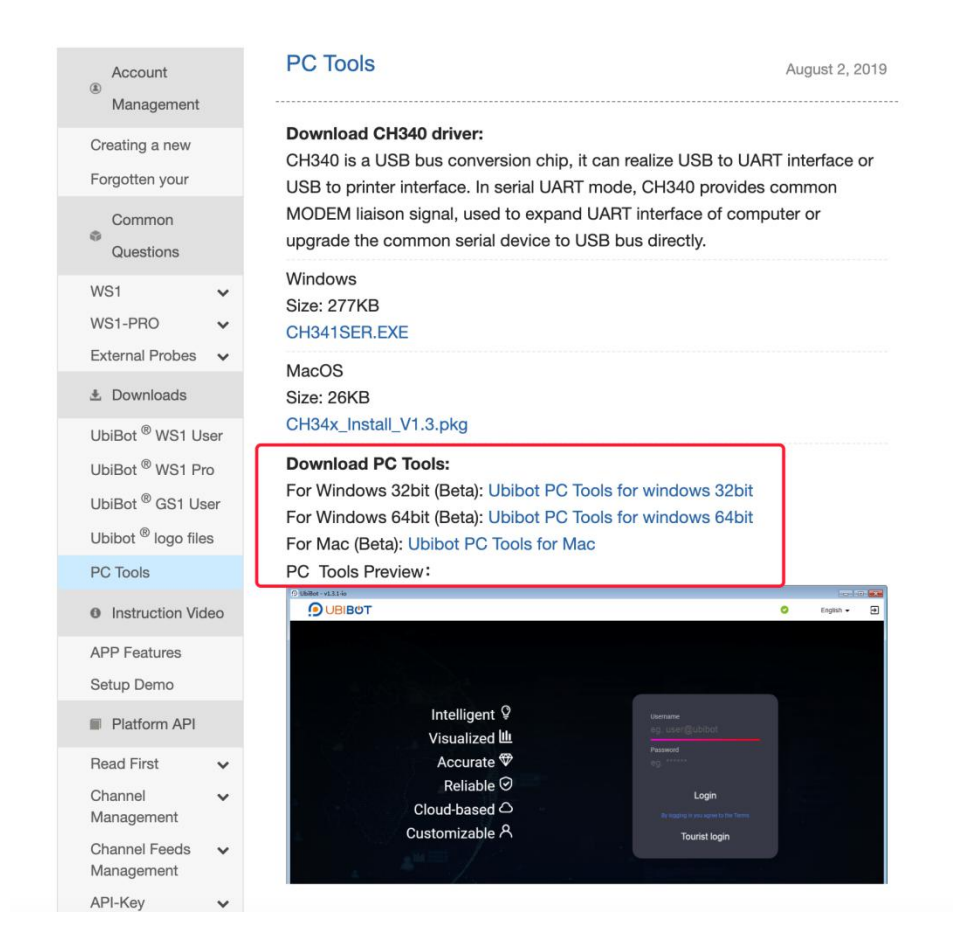

# 4. Integración IFTTT

4.1.1 Necesita registrar una cuenta IFTTT en: ifttt.com

4.1.2 Inicie sesión en su cuenta IFTTT en el sitio web y busque Ubibot en el cuadro de búsqueda.

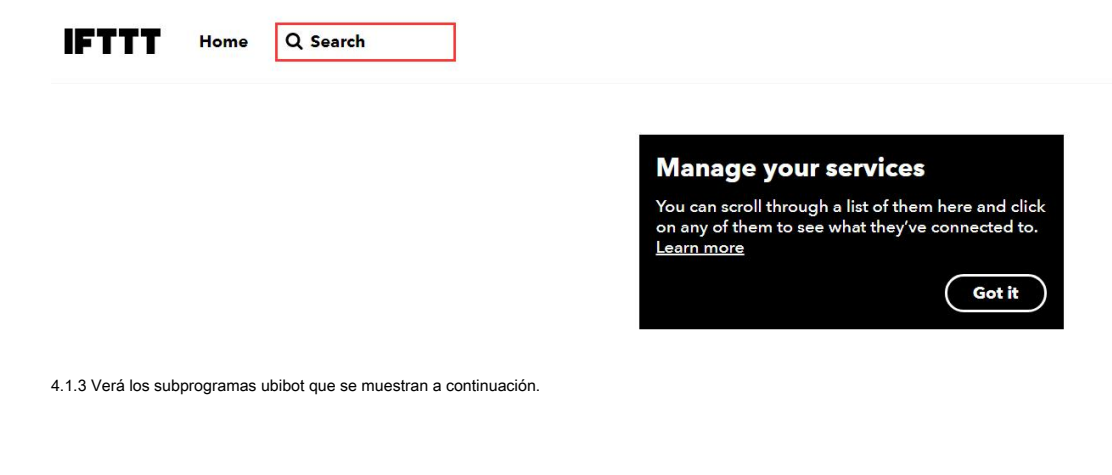

# Explore

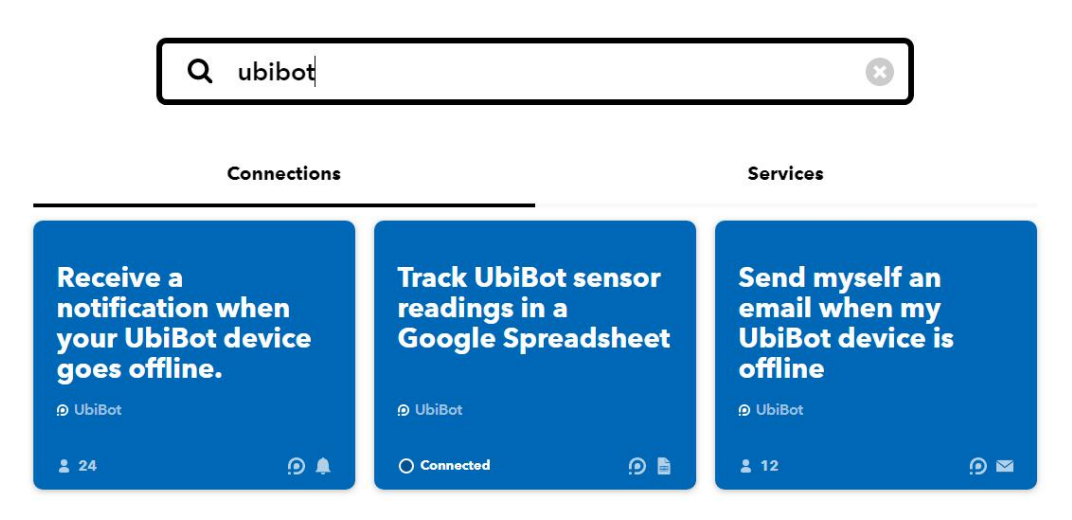

4.1.4 Seleccione el que desea utilizar. Tomemos el primero como ejemplo. "Reciba una notificación cuando su dispositivo UbiBot se desconecte"

4.1.5 Haga clic en "conectar" para establecer la conexión entre su cuenta IFTTT y Ubibot.

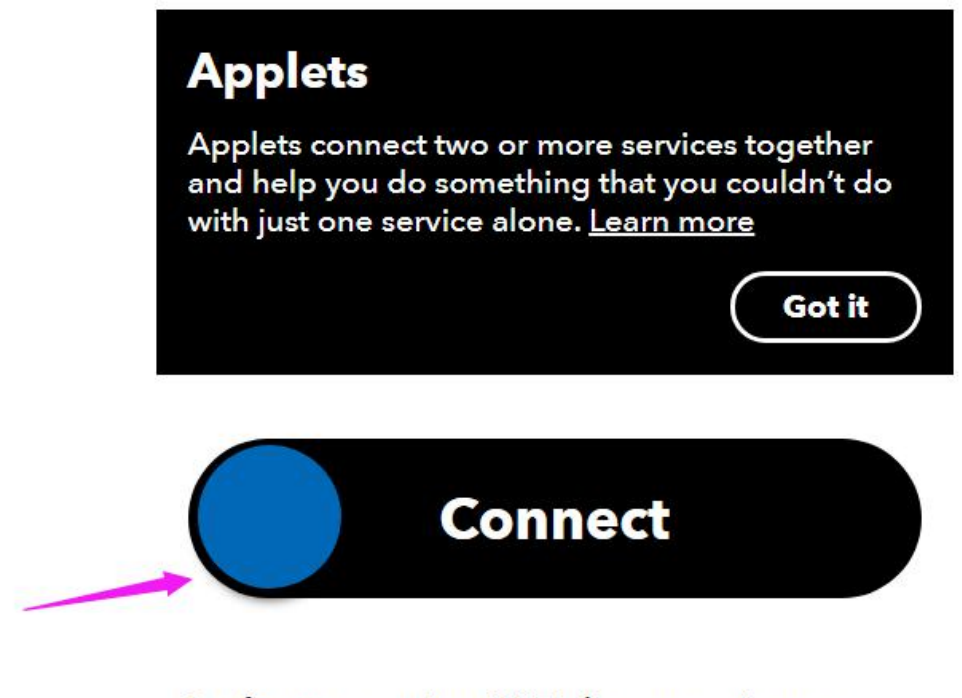

Perfect to monitor WiFi disconnection or

### power outages.

4.1.6 Se le redirigirá a la página de inicio de sesión de Ubibot. Ingrese su nombre de cuenta y contraseña para iniciar sesión. Esto es para darle permiso a IFTTT para obtener los datos en la cuenta ubibot.

| ΟΒΙΒΟΤ        |  |
|---------------|--|
| Email/Usename |  |
| Password      |  |
|               |  |
| Log me in     |  |
|               |  |

4.1.7 Haga clic en "sí" para continuar

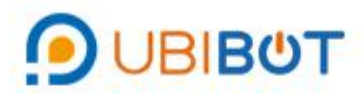

# Do you authorize IFTTT to connect to you UbiBot account (wanglinlin@cloudforce.cn) ?

This app will be able to:

- Read your basic profile information.
- Read your product information.
- Read your sensor feeds.
- View and manage your device operations.
- Broadcast on you behalf.

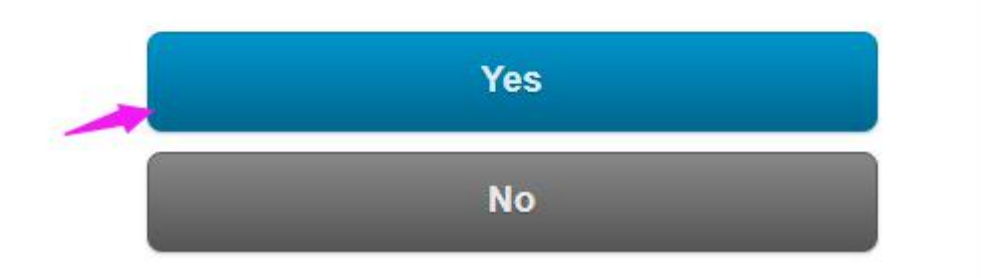

4.1.8 Seleccione el dispositivo del que desea recibir alertas, luego haga clic en "guardar"

© 2013-2019 UbiBot.io Todos los derechos reservados.

D UbiBot

Perfect to monitor WiFi disconnection or power outages.

# Device is offline

This trigger fires when your UbiBot device is offline.

### Channel ID

|               | Save |   |
|---------------|------|---|
| 8158 (C-8158) |      |   |
| 6793 (C-6793) |      |   |
| 5029 (C-5029) |      |   |
| 5029 (C-5029) |      | ~ |

4.1.9 Esta es la primera conexión. Si necesita agregar otros applets, puede seguir las instrucciones. Recuerde descargar la aplicación IFTTT para recibir notificaciones de la tienda de aplicaciones o Google Play.

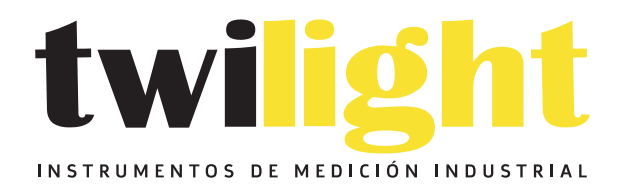

# LLÁMANOS +52(81) 8115-1400 / +52 (81) 8173-4300

LADA Sin Costo: 01 800 087 43 75

E-mail: ventas@twilight.mx

# www.twilight.mx

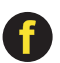

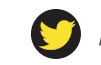

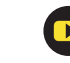